| Instruction manual<br>Type:                                           |                                                                                                    | Pump controller :<br>S-No.:                                             |            |  |
|-----------------------------------------------------------------------|----------------------------------------------------------------------------------------------------|-------------------------------------------------------------------------|------------|--|
| System controller for pumps<br>with frequency converter, contactor or |                                                                                                    | MAR/MARH Software Version 1.03 Stand 23.12.<br>Soft starter             | .2014      |  |
| MARH Execution:                                                       | Image: State of the state of the state | MAR<br>Execution: pressure control pressure switch limits level control |            |  |
|                                                                       | level switch<br>temperature controller<br>temperature switch<br>Fire mode<br>Data Logger<br>Modbus 485 RTU                                                                                                    | level switch<br>temperature contro<br>temperature switch<br>Fire mode   | oller<br>h |  |
| Option:                                                               | GSM                                                                                                    | Option: GSM                                                             |            |  |

| <u>con</u> | tent                                                    | <u>page</u> |
|------------|---------------------------------------------------------|-------------|
| 1.         | Safety Precautions                                      | 2           |
| 2.         | General / Mode of Operation                             | 3           |
| 3.         | Installation and Mounting                               | 4           |
| 4.         | Wiring and Connections / GSM - Wiring                   | 4           |
| 5.         | panel Description                                       | 7           |
| 6.         | Programming instructions / operation / startup messages | 9           |
| 7.         | Display / operational messages                          | 11          |
| 8.         | Operating Indicators / Main Menu / Setup                | 12          |
| 9.         | Trip history monitor /Troubleshooting                   | 30          |
| 10.        | Expert mode /MODbus and SMS                             | 34          |
| 11.        | Clear presentation of the menu structure                | 39          |
| 12.        | customer settings                                       | 42          |

# **1. Safety Precautions**

Before installing and commissioning of the frequency converter controller, please read the product manual carefully and observe all warnings and safety instructions. Keep this manual is always easily accessible in the vicinity of the frequency converter controller.

#### **Definition of Information**

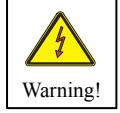

#### Warning !

Disregarding the safety severe to fatal injuries can occur or considerable material damage!

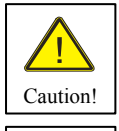

#### Caution!

Failure to follow these instructions severe to fatal injuries can occur or considerable material damage!

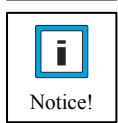

#### Notice!

Failure to follow these instructions may result in malfunction of the system!

#### Warning!

The drive controller contains dangerous voltages and controls potentially dangerous rotating mechanical parts. The installation, commissioning and maintenance of this equipment should be performed only by qualified personnel who are familiar with the operation. The installation, commissioning and maintenance of this equipment should be performed only by qualified personnel who are familiar with the operation.

Do you have particular caution if the automatic restart is activated. To avoid injury by possibly unintentional restart of the drive controller after a power failure, turn off the automatic restart in case of doubt. When repairing or servicing this equipment, make sure that the system can not be switched on by others again! The frequency controller have DC link capacitors, which carry hazardous voltage even after the mains supply is switched off. Therefore, always wait after switching off the mains voltage for at least 5 minutes before working on the machine or turn on the unit again. It is important to ensure that no live parts are touched when power is applied or the intermediate circuit capacitors are charged.

Do not work on the wiring and check any signals when power is applied.

The Inverter - Regulator has a leakage current.

Ground the frequency controller on the connections provided.

The customer-supplied GFCI should be in the Inverter - Regulator **universal current sensitive** / selective RCD (FI) - Circuit breaker type: B, B + be with rated current 300mA.

#### Caution! An RCD (FI) - switch can not work sometimes in certain plants (eg long cable).

#### t is recommended that the frequency converter - controllers separately fused.

Make sure that the input voltage of the registered on the nameplate voltage.

#### **Caution!**

All frequency controllers are tested for dielectric strength and insulation resistance. Before the insulation measurement in the pump station, for example within the scope of the inspection frequency controller must be disconnected!

#### It is strongly recommended that all electrical equipment conforms to the National Electrical Codes and local regulations.

Factors such as high temperatures, high humidity as well as dust, dirt and corrosive gases. The installation should be a well-ventilated, not exposed to direct sunlight place.

Put them no mains voltage to the transducer terminals or to the control terminals. Enter the operating signals Hand/0/Auto via the selector switch on or about the driving of external contacts and not by switching on and off of a line or motor contactor. It is strongly recommended that all electrical equipment conforms to the National Electrical Codes and local regulations. Only qualified personnel should perform installation, alignment and maintenance. The manufacturer reserves the right to alter the technical data in order to make improvements or update information.

As these provisions are handled differently, the user must observe the respectively valid for Him requirements. The manufacturer can not release you from the obligation to comply with the latest safety standards the user.

#### Notice!

The technical data and descriptions in this guide are correct to the best knowledge and belief. Technical improvements have been continuously carried out - that's why the manufacturer reserves the right, without prior notice to carry out such changes. The manufacturer can not be held liable for errors in the manual.

Warranty is within Germany and within the

incorporated statutory warranty period and applies only to the product itself and not for any consequential loss or damage or costs associated with the occurrence of a Warranty claim arise at other plants or plant parts. The operator

shall, in each case to ensure that a failure or defect in the product can not lead to further damage.

# 2. General / Mode of Operation

## 2.1 MAR.... Pressure Control System

Congratulations on purchasing this high-quality pump control. This product complies with the latest technology and is continually developed and improved. The device was subjected to the production of an extensive examination and therefore functions properly. To read to ensure optimal function and observe these operating instructions.

This frequency inverter controller operates as an automatic pressure regulator, tested.

The speed of the pump (s) will be adjusted continuously. The actual pressure in the system is determined by pressure transducer (sensor). A PI controller regulates the pressure by analogy.

The pressure regulator is programmable and can be adapted to the respective operating conditions. The parameters are displayed on the display in plain text. Commissioning is menu driven. During commissioning, some data must be entered to ensure the smooth operation of the pumping plant. An adjustment of specific parameters (expert mode) requires special knowledge of pump technology. This should be done by a competent person or the manufacturer.

#### 2.2 Benefits of speed control:

- almost constant pressure
- Continuous adjustment of pump power to the changing operating conditions
- Energy saving
- no large pressure vessel longer required
- low mechanical wear of pumps and maintenance free

#### 2.3 Principles of speed control

To operate a speed control can be accurately and effectively, the following points to consider::

- the pump (s) must be construed in accordance with the plant / Requirement
- the pump (s) shall have power reserves available (80..90%) = system reserve capacity at rating
- Submersible Pumps in the frequency or operating range between 30. .99 (200) Hz should be restricted (hydrodynamic bearing)
- with submersible pumps must be based on an output reduction of about 5. .10%

#### 2.4 Construction of a pressure control system

Non-return valve preventer is imperative and must be in the pressure behind the Pump will be installed! The expansion tank is to be fitted if required.

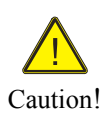

1 Flow direction 2 Controller 3 Motor 4 Pump

Example 1 pump System

Example 2 pumps System

5 Non-return valve

7 Pressure vessel

6 Pressure Transducer

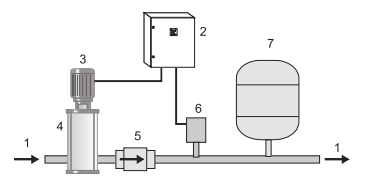

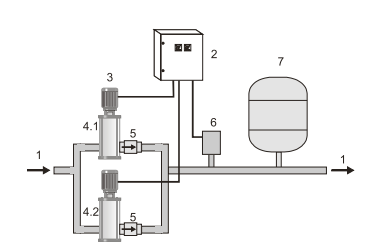

#### 2.5 Note for the operation of the system with Pressure vessel!

If the plant is operated with a pressure vessel, the vessel must be pre-pressed in normally state. The pre-squeezing pressure should be checked regularly. The amount of pre-squeezing pressure is: Start pressure bar minus 0.50.

| e.g.: | Nominal System Pressure: | 4.00 bar |
|-------|--------------------------|----------|
| -     | Vessel Air Pressure:     | 3.50 bar |

#### 2.6 Booster Sets

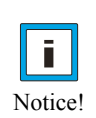

Booster units are ready plumbed and wired pump installations. For them, the installation cost is minimal - connect to the existing network of pipes, mains and commissioning. The regulator is factory set at these facilities. This manual refers only to the electrical control of the system is therefore possibly the pump consult the manual (s) note the / partition. See manufacturers data sheet.

# 3. Installation and Mounting

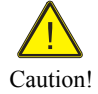

Environmental conditions such as high temperatures, high humidity should be avoided as well as dust, dirt and corrosive gases. The installation should be a well-ventilated and not exposed to direct sunlight location.

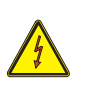

Because of convection, the frequency control during installation of at least Be installed 15 cm from side walls or other facilities.

Warning!

The allowable temperature range of +5 ° C to +30 ° C must not be under-or exceeded Do not install the Inverter controller near heat-radiating bodies

#### 3.1 Mounting the MAR.... Controller

**Metal box:** In the rear contains holes for wall mounting of the cabinet. The sole assembly recommended hung stud to the electrical cabinet. Mounting Dimensions: See manufacturers data sheet MAR- ... . **Compact box:** In the rear there are 4 holes with d = 7 mm for wall mounting the switch box. Mounting Dimensions: See manufacturers data sheet MAR- ... .

## 4. Wiring and Connections

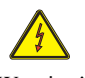

Make sure that the input voltage corresponds to the nameplate voltage registered.

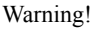

## Be sure to supply voltage and terminal assignment instructions!

The installation, commissioning and maintenance of the actuators may be of an expert who is familiar with the pump system will be implemented.

Caution!

**Shielded cables use!** Screen to the grounding clamps in the cabinet and connected to the pump! For submersible pumps combine the screen with a ground potential in the vicinity of the pump. **Do they no mains power to the sensor - or control terminals.** 

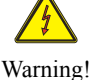

No manipulation of the sensor signal to make! No other users connect to the 24V supply!

# The used pressure sensor (0. .10 V) or (4. .20 mA), is connected to the respective terminals!

Notice!

The respective pin assignment, refer to the respective diagram.

In systems with several pumps are used again and 0. .10 V sensors.

Here you can optionally one or more sensors are connected.

The respective pin assignment, refer to the respective diagram.

If the motor cable longer than 150 meters, it is advisable to install an motor reactor.. Verify the correct connection of the network, sensor, and control lines.

Caution!

## **4.1 Motor Protection**

The MA .... Frequency control has a monitoring function for the motor current.

This motor current is set via the EDR-1 display. A special version of PTC thermistor to monitor the temperature can be used. This monitoring is set via the EDR-1 display.

The fixed pumps can have with overload relays or motor circuit breakers, a soft starter or contactor.

This motor current must be set on each engine protection. See the manufacturer's instructions.

Motor protection (such as Siemens)

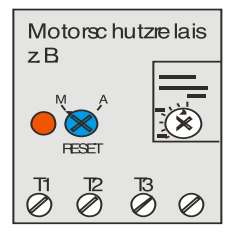

3RW40 soft starter (such as Siemens)

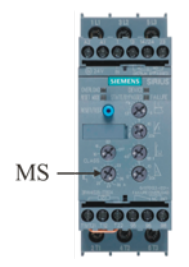

#### **4.2 Connection of inputs / outputs**

In the lower portion of the cabinet MAR ... is the terminal strip.

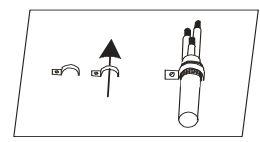

The line to the pump, the sensor cable and wires for the external contacts must be provided with shielded cable and are connected to the adjacent principle with the grounding clamps. Expose The shielding and fasten by means of the grounding clamp on rail. Only with proper installation of the screen trouble-free operation is guaranteed!

#### 4.3 Terminals

Connection to the mains, Fault relay, signal relay (option) External inputs (option) External outputs (option), sensor (s), pump (s), they look at the diagram or schematic or the terminal screen of the respective controller.

| <u>4.4 Power Supply</u>                                                                                                    |                                                                                                    |                                                                                                    |                                                                                                 |                                     |
|----------------------------------------------------------------------------------------------------|----------------------------------------------------------------------------------------------------|----------------------------------------------------------------------------------------------------|-------------------------------------------------------------------------------------------------|-------------------------------------|
| Clamp                                                                                                    | Function                                                                                                    |                                                                                                    | Description                                                                                     |                                     |
| L1                                                                                                    |                                                                                                    |                                                                                                    | L1 Phase                                                                                        |                                     |
| L2                                                                                                    | look                                                                                                    |                                                                                                    | L2 Phase                                                                                        |                                     |
| L3                                                                                                    | Type plate                                                                                                    |                                                                                                    | L3 Phase                                                                                        |                                     |
| Ν                                                                                                    |                                                                                                    |                                                                                                    | N Neutral                                                                                       |                                     |
| PE                                                                                                    | Power Supply                                                                                                    |                                                                                                    | PE Ground                                                                                       | Power Supply                        |
| or:                                                                                                    |                                                                                                    |                                                                                                    |                                                                                                 |                                     |
| PE                                                                                                    | Power Supply                                                                                                    |                                                                                                    | PE Ground                                                                                       |                                     |
| L1                                                                                                    | look                                                                                                    |                                                                                                    | L1 Phase                                                                                        |                                     |
| Ν                                                                                                    | Type plate                                                                                                    |                                                                                                    | N Leiter                                                                                        |                                     |
| PE                                                                                                    | Power Supply                                                                                                    |                                                                                                    | PE Ground                                                                                       |                                     |
| 4.5 Port for the fau                                                                                                    | lt signal relay per invert                                                                                                    | <u>er</u>                                                                                                |                                                                                                 |                                     |
| Function                                                                                                    | Description                                                                                                    |                                                                                                    | <b>– – – – – – – – – –</b>                                                                      | <b></b> • 1                         |
| Alarm relay                                                                                                    | Alarm contact 1                                                                                                    |                                                                                                    | 2                                                                                               | 2                                   |
| changer                                                                                                    | Alarm contact 2                                                                                                    |                                                                                                    | <b>— —</b> 3                                                                                    |                                     |
| 230V 1 A limit                                                                                                    | Alarm contact 3                                                                                                    |                                                                                                    |                                                                                                 |                                     |
|                                                                                                    |                                                                                                    |                                                                                                    | Power On, no failure                                                                            | Power Off or failure                |
| 4.6 Port for the ext                                                                                                    | ernal inputs                                                                                                    |                                                                                                    |                                                                                                 |                                     |
| Function                                                                                                    | _                                                                                                    | Description                                                                                              |                                                                                                 |                                     |
| external "Start"                                                                                                    |                                                                                                    | Ext. 1                                                                                                   | 4                                                                                               |                                     |
| external "Fix speed                                                                                                    | " / "Reset"                                                                                                    | Ext. 2                                                                                                   | 5                                                                                               |                                     |
| external "low water"                                                                                                    | د                                                                                                    | Ext. 3                                                                                                   | 6 (only MARH)                                                                                   | external                            |
| external "set point 2                                                                                                    |                                                                                                    | Ext. 4                                                                                                   | 7 (only MARH)                                                                                   | <b>T</b> (                          |
| PTC +                                                                                                    |                                                                                                    |                                                                                                    | , (only in her)                                                                                 | l Input I                           |
|                                                                                                    |                                                                                                    | Pump 1-x                                                                                                 | 08/18/28/38 (only MARH)                                                                         | Input                               |
| PTC -                                                                                                    |                                                                                                    | Pump 1-x<br>Pump 1-x                                                                                     | 08/18/28/38 (only MARH)<br>79/79/79/79 (only MARH)                                              | Input                               |
| PTC -                                                                                                    |                                                                                                    | Pump 1-x<br>Pump 1-x                                                                                     | 08/18/28/38 (only MARH)<br>79/79/79/79 (only MARH)                                              | PTC                                 |
| PTC - <b>4.7 Port for the ext</b>                                                                                                    | ernal outputs / relays                                                                                                    | Pump 1-x<br>Pump 1-x                                                                                     | 08/18/28/38 (only MARH)<br>79/79/79/79 (only MARH)                                              | PTC                                 |
| PTC -<br><u>4.7 Port for the extr</u><br>Function                                                                                                    | ernal outputs / relays                                                                                                    | Pump 1-x<br>Pump 1-x<br>Description                                                                      | 08/18/28/38 (only MARH)<br>79/79/79/79 (only MARH)                                              | PTC                                 |
| PTC -<br><u>4.7 Port for the extr</u><br>Function<br>External Out 1 activ                                                                                                    | <u>ernal outputs / relays</u><br>e fan 230V/1A                                                                                                | Pump 1-x<br>Pump 1-x<br>Description<br>Ext. 1                                                            | 98/N                                                                                            | PTC                                 |
| PTC -<br><b>4.7 Port for the exte</b><br>Function<br>External Out 1 activ<br>Fixed function as an                                                                            | ernal outputs / relays<br>e fan 230V/1A<br>active fan relay with pow                                                                          | Pump 1-x<br>Pump 1-x<br>Description<br>Ext. 1<br>yer> 5.4 kW                                             | 98/N                                                                                            | PTC                                 |
| PTC -<br><b>4.7 Port for the exte</b><br>Function<br>External Out 1 activ<br>Fixed function as an<br>External Out as 2.3.                                                    | ernal outputs / relays<br>e fan 230V/1A<br>active fan relay with pow                                                                          | Pump 1-x<br>Pump 1-x<br>Description<br>Ext. 1<br>Yer> 5.4 kW                                             | 98/N                                                                                            | PTC                                 |
| PTC -<br><b>4.7 Port for the exte</b><br>Function<br>External Out 1 activ<br>Fixed function as an<br>External Out as 2,3,4<br>parameterised PE 2                             | ernal outputs / relays<br>e fan 230V/1A<br>active fan relay with pow<br>4 P.F. parameterised<br>20V 1 A maximum                               | Pump 1-x<br>Pump 1-x<br>Description<br>Ext. 1<br>Ver> 5.4 kW<br>Ext. 2,<br>Ext. 3.4                      | 98/N<br>90/91<br>92/93/94/95 (only MARH)                                                        | PTC                                 |
| PTC -<br><b>4.7 Port for the extr</b><br>Function<br>External Out 1 activ<br>Fixed function as an<br>External Out as 2,3,4<br>parameterised, P.F. 2<br>The external input of | ernal outputs / relays<br>e fan 230V/1A<br>active fan relay with pow<br>4 P.F. parameterised<br>230V 1 A maximum                              | Pump 1-x<br>Pump 1-x<br>Description<br>Ext. 1<br>yer> 5.4 kW<br>Ext. 2,<br>Ext. 3,4<br>Farriced Eurotic  | 98/N<br>90/91<br>92/93/94/95 (only MARH)<br>92/93/94/95 (only MARH)                             | PTC<br>external<br>Output/          |
| PTC -<br><b>4.7 Port for the extr</b><br>Function<br>External Out 1 activ<br>Fixed function as an<br>External Out as 2,3,<br>parameterised, P.F. 2<br>The external input a   | ernal outputs / relays<br>e fan 230V/1A<br>active fan relay with pow<br>4 P.F. parameterised<br>230V 1 A maximum<br>nd outputs can be paramet | Pump 1-x<br>Pump 1-x<br>Description<br>Ext. 1<br>ver> 5.4 kW<br>Ext. 2,<br>Ext. 3,4<br>terised. Function | 98/N<br>90/91<br>92/93/94/95 (only MARH)<br>92/93/94/95 (only MARH)<br>on, see "Messages" menu. | PTC<br>external<br>Output/<br>Relay |

#### **Caution!**

Use shielded cable and connect it to the grounding clamps in the cabinet! The maximum length of the signal lines must not exceed 20 meters.

| 4.8 Port for the transducer Function | Description               | P24 OI        |
|--------------------------------------|---------------------------|---------------|
| 1x Transducer signal OI 4-20mA       | Transducer 86             |               |
| 1x Reference voltage L VDC -         | Transducer 87             | Braun Schwarz |
| 1x Transducer signal OI 4-20mA       | Transducer 88 (only MARH) |               |
| 1x Reference voltage L VDC -         | Transducer 89 (only MARH) |               |

Description

U V W

#### **Caution!**

Use shielded cable and connect it to the grounding clamps in the cabinet! Terminal assignment note (see transducer plate)!

#### 4.9 Port for the motor / pump

| Clamp | Function       |
|-------|----------------|
| U     | 3 phase motor  |
| V     | look           |
| W     | wiring diagram |

#### **Caution!**

The motor must be connected according to the output voltage: star or triangle.

The nameplate on the motor note!

Check the correct connection of power, sensor, and control lines.

Check once again before switching on the mains voltage, all connections are correct!

When disturbances to the notes under 9.2 Troubleshooting note!

Motor

#### 4.11 Port from GSM Modem

Connect the controller to the GSM modem (terminal) with the appropriate cable. Connect the antenna and power cord. Eat a good alignment of the antenna for proper cellular data connection. Set the power is always active together safely with the MAR-controller.

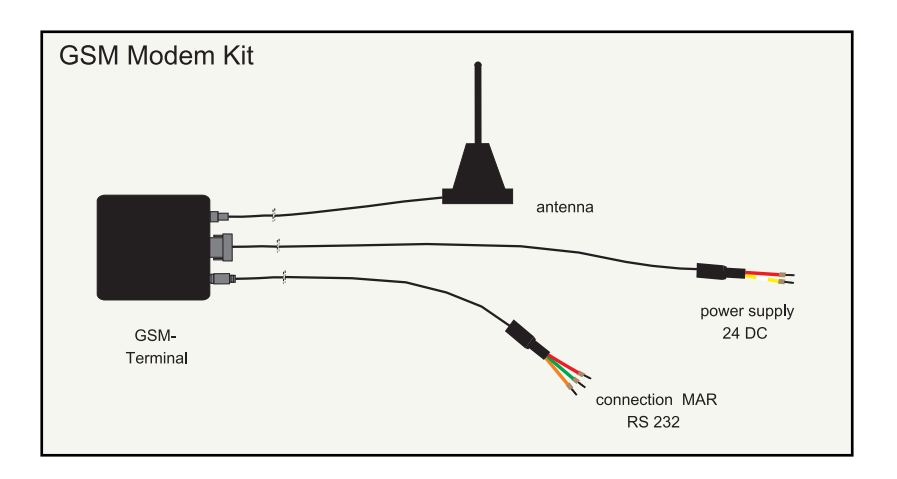

## 4.14 SIM card

You need a registered SIM card. Put the SIM card into the modem. Turn on the modem / plant one. If you activate the "GSM / User" menu GSM, they can set the phone book and the GSM - Modem use.

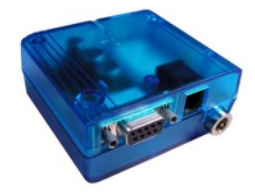

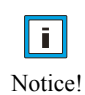

There are currently 3 users allowed as phonebook entry. User 3 has permission for the remote adjustment.. A remote adjustment of the set points is possible. A separate operating instructions for Card reader is supplied with the GSM modem. At any time you a SIM card from the manufacturer can be preset. If you have questions or special solutions, please contact to the manufacturer.

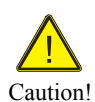

When setting the SIM card, ensure that you disable the PIN code! In case of wrong input of data, the SIM card is not detected correctly! The power supply from the GSM modem must always be active together with the EDR-1! Pay attention to proper cellular data connection!

#### Set only with the MAR menu the SIM card!

SMS commands: see 10.3 Complete SMS commands: see operating manual MAR ..- GSM2.

A smartphone app for Android from: 4.xx

stands for simple SMS service available.

Check with the manufacturer.

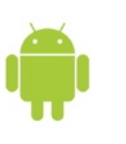

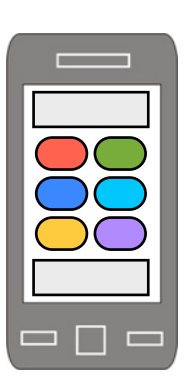

# 5. panel Description MAR

Control panel with two-line LCD display for parameters and operating data:

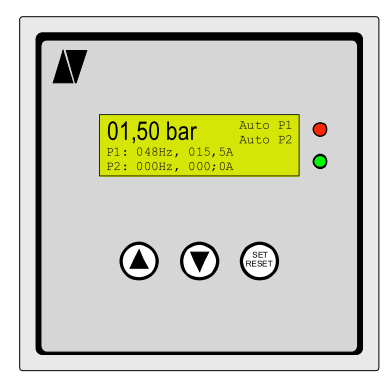

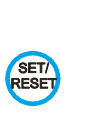

The arrow keys

Select the functions (scrolling) Enter / change data.

The **SET** / **RESET** - keys Storing input data, Error acknowledgment

The red LED lights when the disorder. The green LED lights when active control.

# **Output displays:**

Active main screen for "external" / "internal" setpoint status

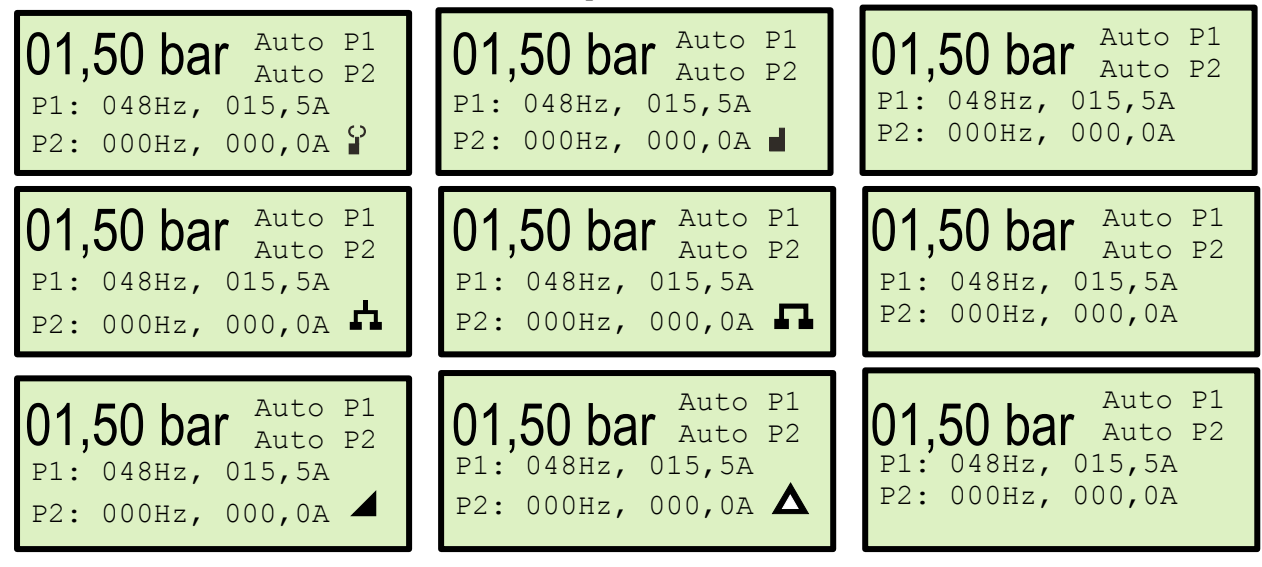

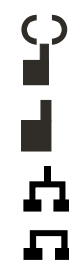

GSM is active: a mobile network connection. GSM is inactive: There are no cellular network connection. In addition, the alarm lamp will light and the display we "no network" message.

Modbus is active: Currently data can be queried. Modbus is inactive: No data is retrieved.

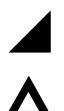

Analog set-point: The set-point values are given by the analog input.

Test mode is active: All monitoring functions are disabled!

# 5.1 panel Description MARH

Control panel with four -line LCD display for parameters and operating data:

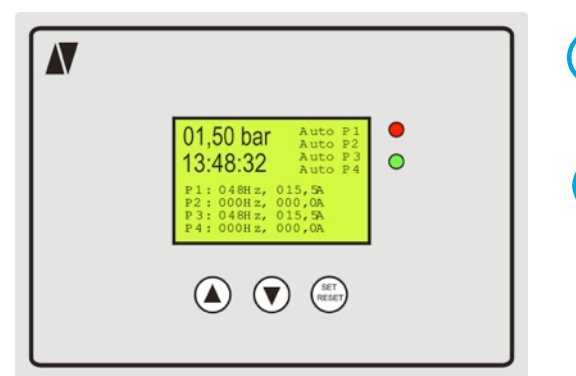

The arrow keys

The SET / RESET - keys Storing input data, Error acknowledgment

Enter / change data.

The red LED lights when the disorder. The green LED lights when active control.

Select the functions (scrolling)

# **Output displays:**

Active main screen for "external" / "internal" setpoint status

| 01,50 bar Auto P1<br>Auto P2<br>13:48:32 Auto P3<br>P1: 048Hz, 015,5A<br>P2: 048Hz, 015,5A<br>P3: 048Hz, 015,5A<br>P4: 000Hz, 000,0A ₽                        | <b>01,50 bar</b> Auto P1<br>Auto P2<br><b>13:48:32</b> Auto P3<br>Auto P4<br>P1: 048Hz, 015,5A<br>P2: 048Hz, 015,5A<br>P3: 048Hz, 015,5A<br>P4: 000Hz, 000,0A | 01,50 bar Auto P1<br>Auto P2<br>13:48:32 Auto P3<br>Auto P4<br>P1: 048Hz, 015,5A<br>P2: 048Hz, 015,5A<br>P3: 048Hz, 015,5A<br>P4: 000Hz, 000,0A |
|----------------------------------------------------------------------------------------------------|----------------------------------------------------------------------------------------------------|----------------------------------------------------------------------------------------------------|
| <b>01,50 bar</b> Auto P1<br>Auto P2<br><b>13:48:32</b> Auto P3<br>Auto P4<br>P1: 048Hz, 015,5A<br>P2: 048Hz, 015,5A<br>P3: 048Hz, 015,5A<br>P4: 000Hz, 000,0A | 01,50 bar Auto P1<br>Auto P2<br>13:48:32 Auto P3<br>Auto P4<br>P1: 048Hz, 015,5A<br>P2: 048Hz, 015,5A<br>P3: 048Hz, 015,5A<br>P4: 000Hz, 000,0A               | 01,50 bar Auto P1<br>Auto P2<br>13:48:32 Auto P3<br>Auto P4<br>P1: 048Hz, 015,5A<br>P2: 048Hz, 015,5A<br>P3: 048Hz, 015,5A<br>P4: 000Hz, 000,0A |
| O1,50 bar Auto P1<br>Auto P2<br>13:48:32 Auto P3<br>P1: 048Hz, 015,5A<br>P2: 048Hz, 015,5A<br>P3: 048Hz, 015,5A<br>P4: 000Hz, 000,0A                          | 01,50 bar Auto P1<br>Auto P2<br>13:48:32 Auto P3<br>Auto P4<br>P1: 048Hz, 015,5A<br>P2: 048Hz, 015,5A<br>P3: 048Hz, 015,5A<br>P4: 000Hz, 000,0A               | 01,50 bar Auto P1<br>Auto P2<br>13:48:32 Auto P3<br>Auto P4<br>P1: 048Hz, 015,5A<br>P2: 048Hz, 015,5A<br>P3: 048Hz, 015,5A<br>P4: 000Hz, 000,0A |

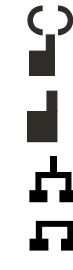

GSM is active: a mobile network connection.

GSM is inactive: There are no cellular network connection.

In addition, the alarm lamp will light and the display we "no network" message.

Modbus is active: Currently data can be queried. Modbus is inactive: No data is retrieved.

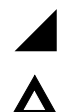

Analog set-point: The set-point values are given by the analog input.

Test mode is active: All monitoring functions are disabled!

# 6. Programming instructions / operation / startup messages

## **<u>6.1 General operation of the displays</u>**

If operated from the output side of the  $\checkmark$  arrow key so you can access the desired values Here the nominal values of the system are set. If the  $\checkmark$  arrow key is pressed again, we come to the operating parameters. Here, the operating parameters of the system are set.

If operated from the output side of the  $\blacktriangle$  arrow key so you can access the various operational indicators. Pressing the  $\blacktriangle$  arrow key the next operation screen appears.

The pump control is made by turning the switch Hand/0/Auto- in operation. If the system is via an external command, the external contact must also be started to be closed.

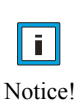

The pump control MA .... can optimally be adapted to all possible operating conditions by adjusting various functions and operating parameters in individual cases. The system is programmed at the time of delivery to keep the cost of commissioning as low as possible. To enter the necessary data, a menu item can be called at any operating parameters. The menu items can be called as described below. Each parameter has a setting in which selected either an option or a range of values can be set.

## 6.2 Requirements for the commissioning of the MA .... Controller

Before the control is put into operation, the following requirements must be met: Plant / pump suction and pressure side is connected to the pipe! Piping and pumps are vented! Electrical connection is made and checked!

## 6.3 First turn on the MA .... Controller

#### **Caution!**

When the safely start is chosen, it comes after turning on the power or after a power failure, automatic restart of the pump!

Switch on the power! After turning on the main switch / the mains voltage, the stored operating data in the drive controller (Modbus) are compared.

The following message appears on the display:

| Molitor              |
|----------------------|
| Antriebstechnik GmbH |
| EDR2-MARH S-Nr.xxxxx |
| Version: 1.xx[x-xxx] |

The MA-controller searches the GSM query image according to a GSM modem and tries to establish a connection.

The wait time is about 30 seconds.

| GSM-INIT                                                          |             |          |  |
|-------------------------------------------------------------------|-------------|----------|--|
| wait !                                                            |             |          |  |
| Message if no mode                                                | m is con    | nected!  |  |
| GSM-INIT                                                          |             |          |  |
| No modem<br>connected !                                           |             |          |  |
| f there is no modem connected,<br>changes the EDS 2 to this main: |             |          |  |
| 01,50 bar                                                         | Hand<br>Aus | P1<br>P2 |  |
| 13:48:32                                                          | Aus         | P3       |  |

P1: 000Hz, 000,0A

Aus

P4

The wait time is about 30 seconds.

Message when an error has occurred!

-- GSM-INIT --Error SIM / phone book !

If an error occurred during the modem, change the EDS-2 to this main:

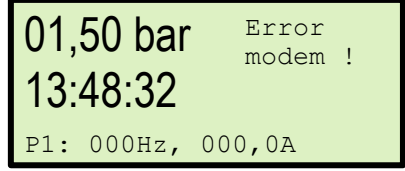

## 6.4 Correct connection from the modem with / without network coverage

The MA-regulator starts up after the splash screen! with the GSM query image: It will attempt to connect to the GSM module. The wait time is about 30 seconds.

|      | GSM-INIT |  |
|------|----------|--|
| wait | : !      |  |

Message when the modem is connected correctly! The modem sends the status.

| GSM-INIT OK !<br>sample system<br>phone number<br>+49160xxxxxx |               |               |
|----------------------------------------------------------------|---------------|---------------|
| GSM-INIT OK !                                                  | GSM-INIT OK ! | GSM-INIT OK ! |
| Mobil 1                                                        | Mobil 2       | Mobil 3       |
| phone number                                                   | phone number  | phone number  |
| +49150xxxxxxx                                                  | +49170xxxxxx  | +49171xxxxxxx |

If a modem connected to network coverage, changes of the MA-regulator for this main:

| 01. | 50 bar | Hand I   | 21 |
|-----|--------|----------|----|
| 40  | 40.00  | Aus 1    | 22 |
| 13: | 48:32  | Hand I   | 23 |
|     |        | Auto I   | 24 |
| P1: | 048Hz, | 017,0A 🖁 |    |

If the modem is connected without network, changes of the MA-regulator for this main

| 01, | 50 bar | no       |
|-----|--------|----------|
| 13: | 48:32  | network! |
| P1: | 048Hz, |          |

If the communication is set to Modbus this is indicated by the appropriate symbol. Active mode of input / output data Mode with inactive input / output data

| 01,50 bar  | Auto P1<br>Auto P2 |
|------------|--------------------|
| 12.10.22   | Auto P3            |
| 13.40.32   | Auto P4            |
| P1: 000Hz, | 000,0A 🛱           |

|            | F F F              |
|------------|--------------------|
| 01,50 bar  | Auto P1<br>Auto P2 |
| 13:48:32   | Auto P3<br>Auto P4 |
| P1: 000Hz, | 000,0A <b>F</b>    |

If the communication is set to analog, this is indicated by the appropriate symbol. After the initialisation is complete, the power indicator will appear:

Active Power indicator while "Poti" set-point

| 01 50 hor  | Auto Pl  |
|------------|----------|
| 01,50 Dal  | Auto P2  |
| 12.12.22   | Auto P3  |
| 13.40.32   | Auto P4  |
| P1: 000Hz, | 000,0A 🖌 |

Active power indicator during active test run

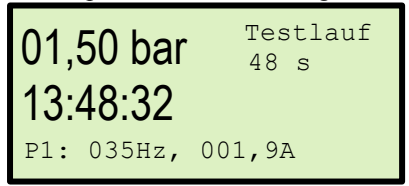

Active Power indicator while "internal" set-point

| 01 50 bar  | Auto   | P1 |
|------------|--------|----|
| 01,30 Dai  | Auto   | Р2 |
| 12.12.22   | Auto   | РЗ |
| 13.40.32   | Auto   | P4 |
| P1: 000Hz, | 000,0A |    |

Active Power indicator while active fire mode

| 01 50 hor  | Auto Pl  |  |
|------------|----------|--|
| 101,50 Dar | Auto P2  |  |
| 12.10.22   | Auto P3  |  |
| 13.40.32   | Auto P4  |  |
| P1: 000Hz, | 000,0A 🛆 |  |

# 7. Display / operational messages

# 7.1 Information displays

#### Pumps off

The MA controller is switched off. The message "Pump Off".

| 01,50 bar  | Pump   |
|------------|--------|
| 13:48:32   | UII    |
| P1: 000Hz, | 000,0A |

| 01,50 bar  | Pump<br>Off |
|------------|-------------|
| P1: 000Hz, | 000,0A      |

#### External off

The MA controller is connected via an external input. If the connection is open, the message "External Off" appears. The respective pump (s) are stopped. The red LED lights. The alarm relay is not activated.

| 01,50 bar              | Extern<br>Off |
|------------------------|---------------|
| 13:48:32<br>P1: 000Hz, | 000,0A        |

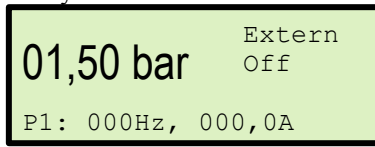

#### External low water

The MA controller is connected via an external input. If the connection is open, the message "low water" will appear. The respective pump (s) are stopped. The red LED lights. The alarm relay switches.

| 01 50 bar              | low    |
|------------------------|--------|
| 12,10,20               | water  |
| 13:40:32<br>P1: 000Hz, | 000,0A |

| 01,50 bar |        | low<br>water |
|-----------|--------|--------------|
| P1:       | 000Hz, | 000,0A       |

## Fill in active

If the "under-pressure" to be active, the MA-regulator is operated in fill mode until the pressure for the first time is balanced. The red LED lights. The alarm relay is not activated.

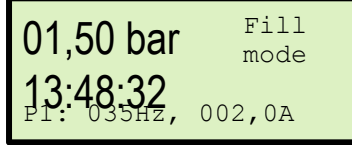

| 01,50 bar  | Fill<br>mode |
|------------|--------------|
| P1: 035Hz, | 002,0A       |

#### Safe Start is active

If the function "Safe Start" to be selected, the MAR controller is operated in fill mode. The master pump is active. The slave pump (s) is inactive. The red LED lights. The alarm relay is not activated.

| 01,50 bar                     | Safe<br>Start |
|-------------------------------|---------------|
| <b>13.40.32</b><br>P1: 035Hz, | 002,0A        |

| 01,50 bar  | Safe<br>Start |
|------------|---------------|
| P1: 035Hz, | 002,0A        |

#### **Top pressure**

The current pressure is above the set upper pressure. The MA controller controls off to prevent a further rise in pressure. It appears the message "top pressure". The red LED lights. The alarm relay is not activated..

| 01,50 bar  | Тор      |
|------------|----------|
| 13.48.32   | pressure |
| P1: 000Hz, | 000,0A   |

| 01,50 bar |       | • Top<br>pressure |  |
|-----------|-------|-------------------|--|
| P1: 000   | Hz, ( | )00,0A            |  |

## Stopped plant

The MA-controller is connected via an external emergency stop. It appears the message "Stopped plant". The pump (s) are stopped. The red LED lights. The alarm relay switches. "Restart" via GSM or reset - function.

| 01,50 bar Stopped plant       | 01,50 bar     | Stopped<br>plant |
|-------------------------------|---------------|------------------|
| 13:48:32<br>P1: 000Hz, 000,0A | P1: 000Hz, 00 | 00,0A            |

# 8. Operating Indicators / Main Menu / Setup

# **8.1 Select MARH operating indicators**

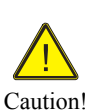

With the  $\blacktriangle$  arrow key, the next screen is displayed.

Pressing the same arrow key the next screen is displayed.

Use the  $\mathbf{\nabla}$  arrow key, the previous screen is displayed.

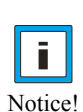

If the display is "hours of operation" is displayed and the  $\blacktriangle$  arrow key is pressed, so you get to the error memory. From the fault memory of the **SET / RESET** button must be pressed to return to the initial display.

MARH active messages

# Operating Status: time, pressure, frequency, current P1/P2 ..., equipment temperature

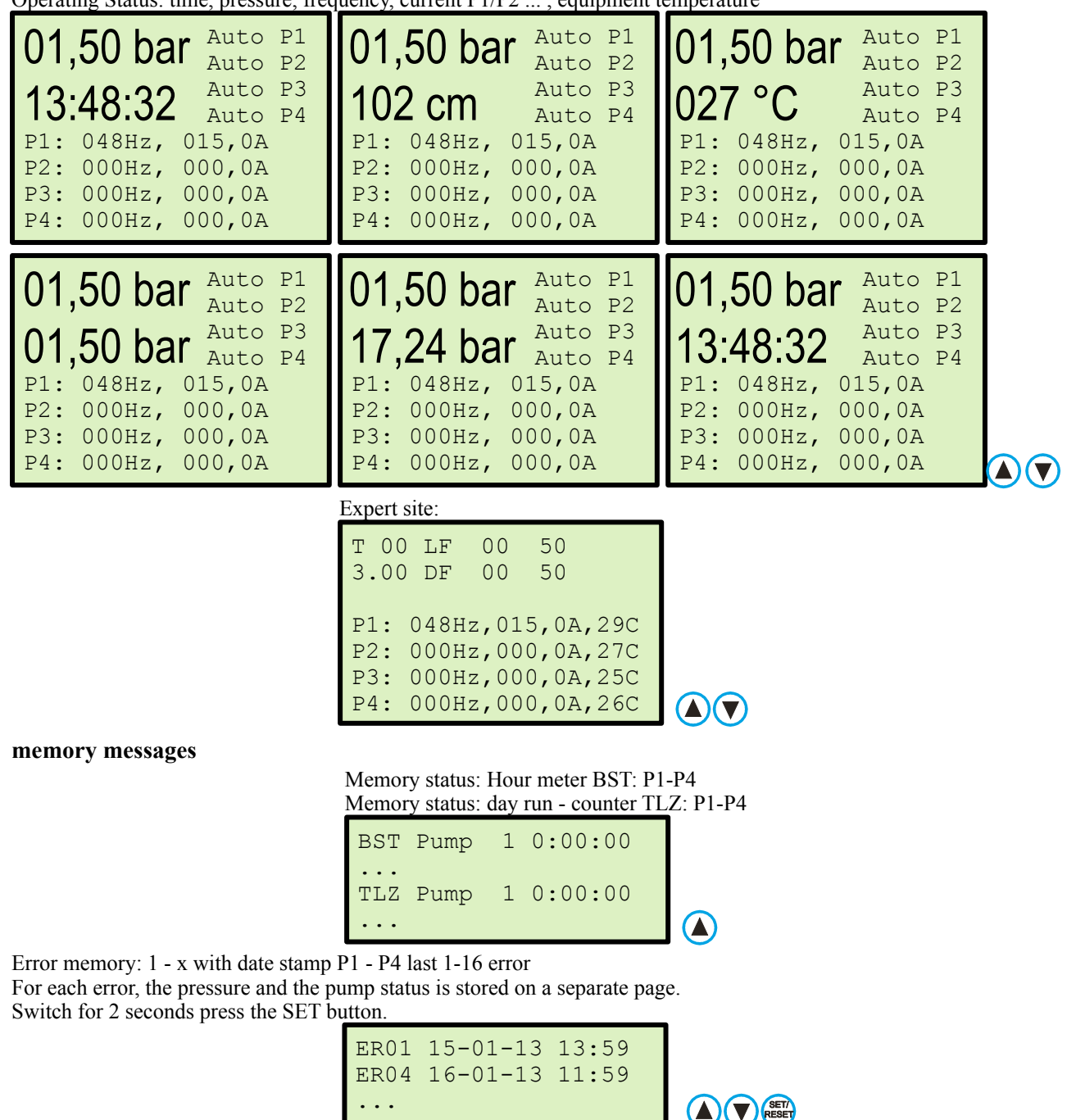

#### **8.2 Select MAR operating indicators**

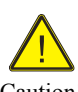

With the  $\blacktriangle$  arrow key, the next screen is displayed.

Pressing the same arrow key the next screen is displayed.

Use the  $\mathbf{\nabla}$  arrow key, the previous screen is displayed.

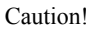

If the display is "hours of operation" is displayed and the  $\blacktriangle$  arrow key is pressed, so you get to the error memory.

From the fault memory of the **SET / RESET** button must be pressed to return to the initial display.

Notice!

## MAR active messages

Operating Status: time, pressure, frequency, current P1/P2 ..., equipment temperature

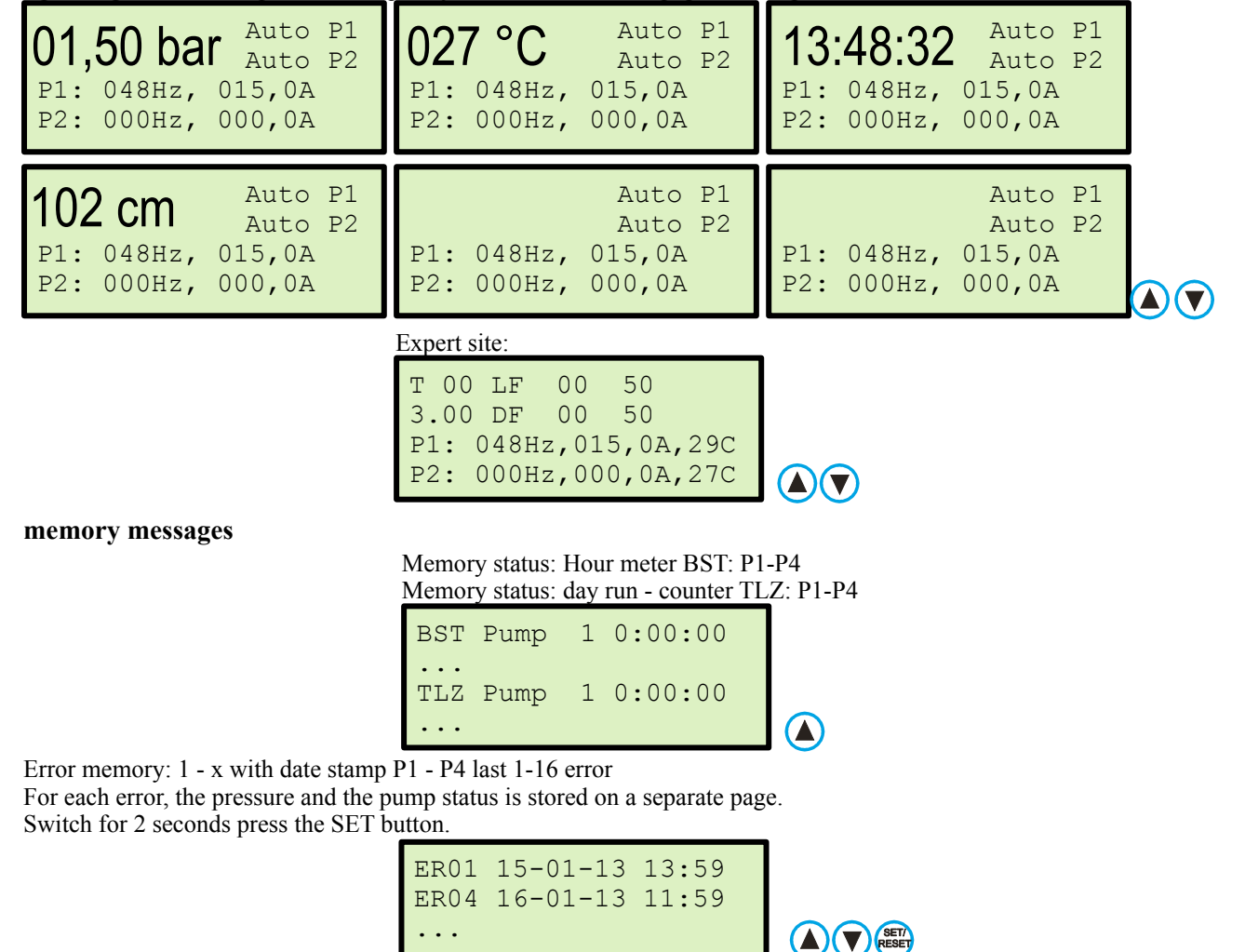

## **Option page GSM:**

GSM modem:

You can use the "Communication" menu, activate a GSM modem

and set in the phonebook, the system and the user and provide input or output.

On this page you can change the Contract, see the signal strength (0-30), to interrogate their accounts and each user (Be.x) "A" or turn "off". When the credit card contract is always at  $\notin$  99.99.

If the cursor is flashing, the value using the **arrow**  $\blacktriangle$  **button**, **arrow**  $\lor$  **button** and the **SET** / **RESET** button can be set. After confirming "OK", the change is adopted.

|                |                | RESET          |
|----------------|----------------|----------------|
| contract:P S12 | contract:P S12 | contract:P S12 |

## **Option Page Counter:**

Set Counter:

You can configure via the menu "Messages" inputs as counter

To put the meter on, press **SET** / **RESET button** for 5 seconds when displaying water meter. If the cursor is flashing, the value using the **arrow**  $\blacktriangle$  **button**, **arrow**  $\lor$  **button** and the **SET** / **RESET button** can be set. After confirming "OK", the change is adopted.

|                                                                                                    | A V RESET                                                                                                    | RESET                                                                                                    |
|----------------------------------------------------------------------------------------------------|----------------------------------------------------------------------------------------------------|----------------------------------------------------------------------------------------------------|
| water-counters:<br>Z1 /10001 : 154sqm<br>Z2 /100 1 : 100,0sqm<br>Z3 /10 1 : 10,00sqm<br>Z4 /1 1 : 10000 1 | water-counters:<br>Z1 / <u>10001</u> : 154sqm<br>Z2 /100 1 : 100,0sqm<br>Z3 /10 1 : 10,00sqm<br>Z4 /1 1 : 10000 1 | <pre>water-counters :<br/>Z1 /100 1 : 15,4sqm<br/>Z2 /100 1 : 100,0sqm<br/>Z3 /10 1 : 10,00sqm<br/>Z4 /1 1 : 10000 1<br/>OK</pre> |

#### **Reset the counter:**

To reset the counters to **00000**, the following procedure:

Go to the page "water meter" and hold the SET / RESET button for about 10sec. pressed!

## **Option MODbus page (only MARH):**

MODbus set:

You can activate the MODbus slave via the "Communication" menu. For the data list, use the manual: "EDR MODbus". MODbus Address: 1,250, Parity: N. L. G. Baud Pate: 9600, 19200, 38400

MODbus Address: 1-250, Parity: N, U, G, Baud Rate: 9600, 19200, 38400.

To set the MODbus data rate, press **SET / RESET button** for 5 seconds when viewing Modbus. If the cursor is flashing, the value using the **arrow**  $\blacktriangle$  **button**, **arrow**  $\blacktriangledown$  **button** and the **SET / RESET button** 

can be set. After confirming "OK", the change is adopted.

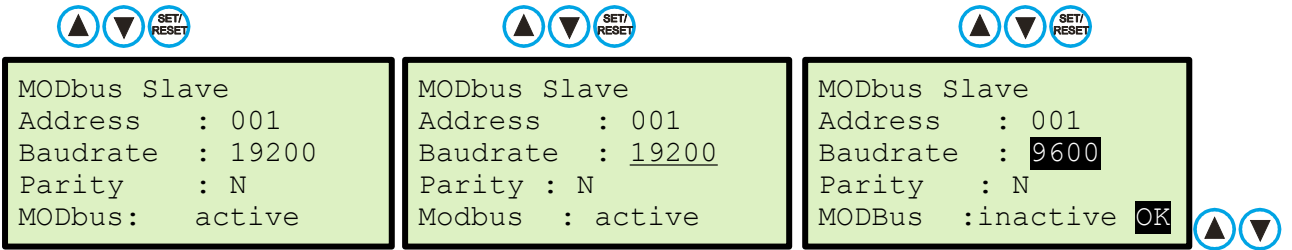

## **Option Page SD card (only MARH):**

Remove SD card:

You can take notes information on the onset of an SD card.

To remove the SD card, press SET / RESET button for 5 seconds when displaying SD card. If the cursor is flashing, remove the SD card with the arrow  $\blacktriangle$  button, arrow  $\forall$  button and the SET / RESET button can be set. After confirming "OK", the change is adopted.

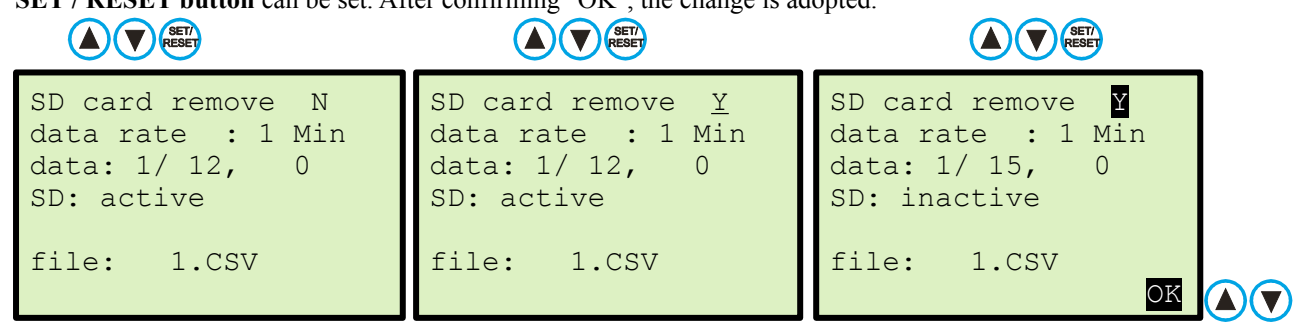

SD card set:

To set the data rate of the SD card, press **SET / RESET button** for 5 seconds at the display SD card and navigate with **arrow**  $\checkmark$  **button** to the second line. If the cursor is flashing, the value using the **arrow**  $\blacktriangle$  **button**, **arrow**  $\checkmark$  **button** and the **SET / RESET button** 

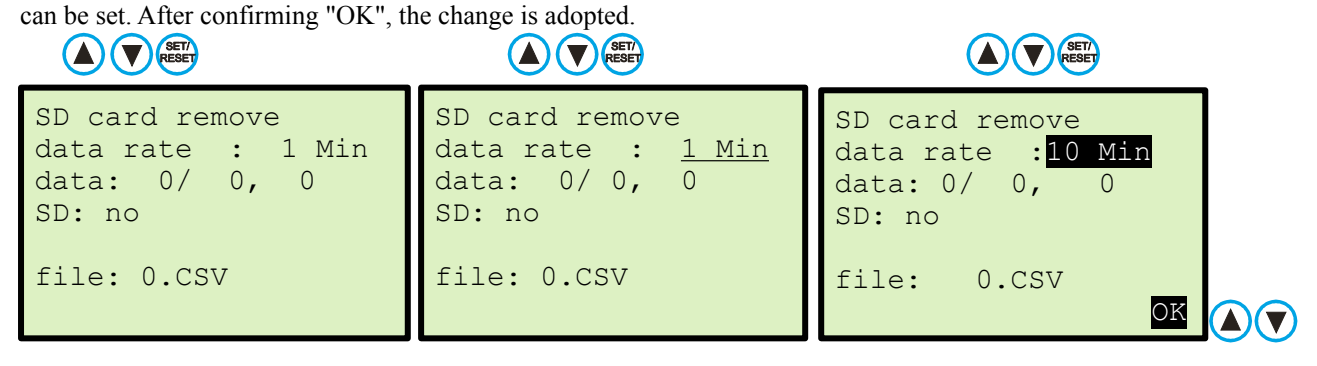

| SD card notifications:<br>Data Rate: | 1 Min                                                                                       | :1 min / 10 min / 1 hr / 10 sec                                          |
|--------------------------------------|---------------------------------------------------------------------------------------------|--------------------------------------------------------------------------|
| Specifications:                      | 1/15, 0 (display examp<br>1 / = Current file<br>15 = Number of w<br>, 0 = number of erroned | le)<br>is written to the<br>written data in the current file<br>bus data |
| SD:                                  | Err map (Display exam                                                                       | pple)                                                                    |
| Message:                             | SD: no                                                                                      | : no SD card inserted                                                    |
| Message:                             | SD: active                                                                                  | : data is written                                                        |
| Message:                             | SD: active + full                                                                           | : data is overwritten                                                    |
| Message:                             | SD: Inactive                                                                                | : data is not written                                                    |
| Message:                             | SD: Err Card Type                                                                           | : SD Card is defective                                                   |
| Message:                             | SD: format                                                                                  | : no DS card inserted                                                    |
| File: 1.CSV                          | file name and file form                                                                     | at for analysis in Numbers (MAC) or Excel (Microsoft)                    |
| Caution: W                           | hen setting the SD card in                                                                  | nake sure the card is formatted. Empty SD card can not l                 |

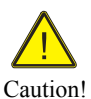

Caution: When setting the SD card, make sure the card is formatted. Empty SD card can not be read. The SD card must be described with matching empty files. If necessary, if you opt for empty files to the manufacturer.

# 8.2 Select the manual mode

Operational status MARH: Manual operation with FU, pressure, speed, current or with Fixed Pump

| 01, | 50 ba  | <b>f</b> Hand P1<br>Hand P2 |
|-----|--------|-----------------------------|
| 10. | 10.00  | Hand P3                     |
| 13. | 48:32  | Hand P4                     |
| P1: | 035Hz, | 015,0A                      |
| P2: | 035Hz, | 015,0A                      |
| P3: | 000Hz, | 000,0A                      |
| P4: | 000Hz, | 000,0A                      |

| 01,50 bar<br>13:48:32                                    | Hand<br>Hand<br>Hand<br>Hand | P1<br>P2<br>P3<br>P4 |                  |
|----------------------------------------------------------|------------------------------|----------------------|------------------|
| P1: active<br>P2: active<br>P3: inactive<br>P4: inactive |                              |                      | H <sup>U</sup> A |

Operational status MAR: Manual operation with FU, pressure, speed, current or with Fixed Pump

| 01, | 50 ba  | $^{\rm Hand}_{\rm Hand}$ | P1<br>P2 |
|-----|--------|--------------------------|----------|
| P1: | 035Hz, | 015,0A                   |          |
| P2: | 035Hz, | 015,0A                   |          |

| -                            |                  |
|------------------------------|------------------|
| 01,50 bar Hand P1<br>Hand P2 | H <sup>0</sup> A |
| P1: active                   | $( \land )$      |
| P2: inactive                 | $ \cup$          |

## 8.3 Time / Date

#### MARH Set time:

Press **SET / RESET button** for 5 seconds at the operating display time / date. If the cursor is flashing, the time and date using the

Arrow  $\blacktriangle$  button, arrow  $\lor$  button and the SET / RESET button can be set. After confirming "OK", the change is adopted.

|                                                      |                                          |                                                      | SET/<br>TESET                            |                                                      |                                          |  |  |
|------------------------------------------------------|------------------------------------------|------------------------------------------------------|------------------------------------------|------------------------------------------------------|------------------------------------------|--|--|
| 14:59:17<br>15.01.13                                 | Auto P1<br>Auto P2<br>Auto P3<br>Auto P4 | <u>14</u> :59:17<br>15.01.13                         | Auto P1<br>Auto P2<br>Auto P3<br>Auto P4 | <u>15</u> :59:17<br>15.01.13                         | Auto P1<br>Auto P2<br>Auto P3<br>Auto P4 |  |  |
| P1: 048Hz,<br>P2: 000Hz,<br>P3: 000Hz,<br>P4: 000Hz, | 015,0A<br>000,0A<br>000,0A<br>000,0A     | P1: 048Hz,<br>P2: 000Hz,<br>P3: 000Hz,<br>P4: 000Hz, | 015,0A<br>000,0A<br>000,0A<br>000,0A     | P1: 048Hz,<br>P2: 000Hz,<br>P3: 000Hz,<br>P4: 000Hz, | 015,0A<br>000,0A<br>000,0A<br>000,0A OK  |  |  |

## MAR Set time:

|            |         |                  | SET/    |            |                        |  |  |
|------------|---------|------------------|---------|------------|------------------------|--|--|
| 14:59:17   | Auto P1 | <u>14</u> :59:17 | Auto P1 | 15:59:17   | Auto P1                |  |  |
| 15.01.13   | Auto P2 | 15.01.13         | Auto P2 | 15.01.13   | Auto P2                |  |  |
| P1: 048Hz, | 015,0A  | P1: 048Hz,       | 015,0A  | P1: 048Hz, | 015,0A                 |  |  |
| P2: 000Hz, | 000,0A  | P2: 000Hz,       | 000,0A  | P2: 000Hz, | 000,0A <mark>OK</mark> |  |  |

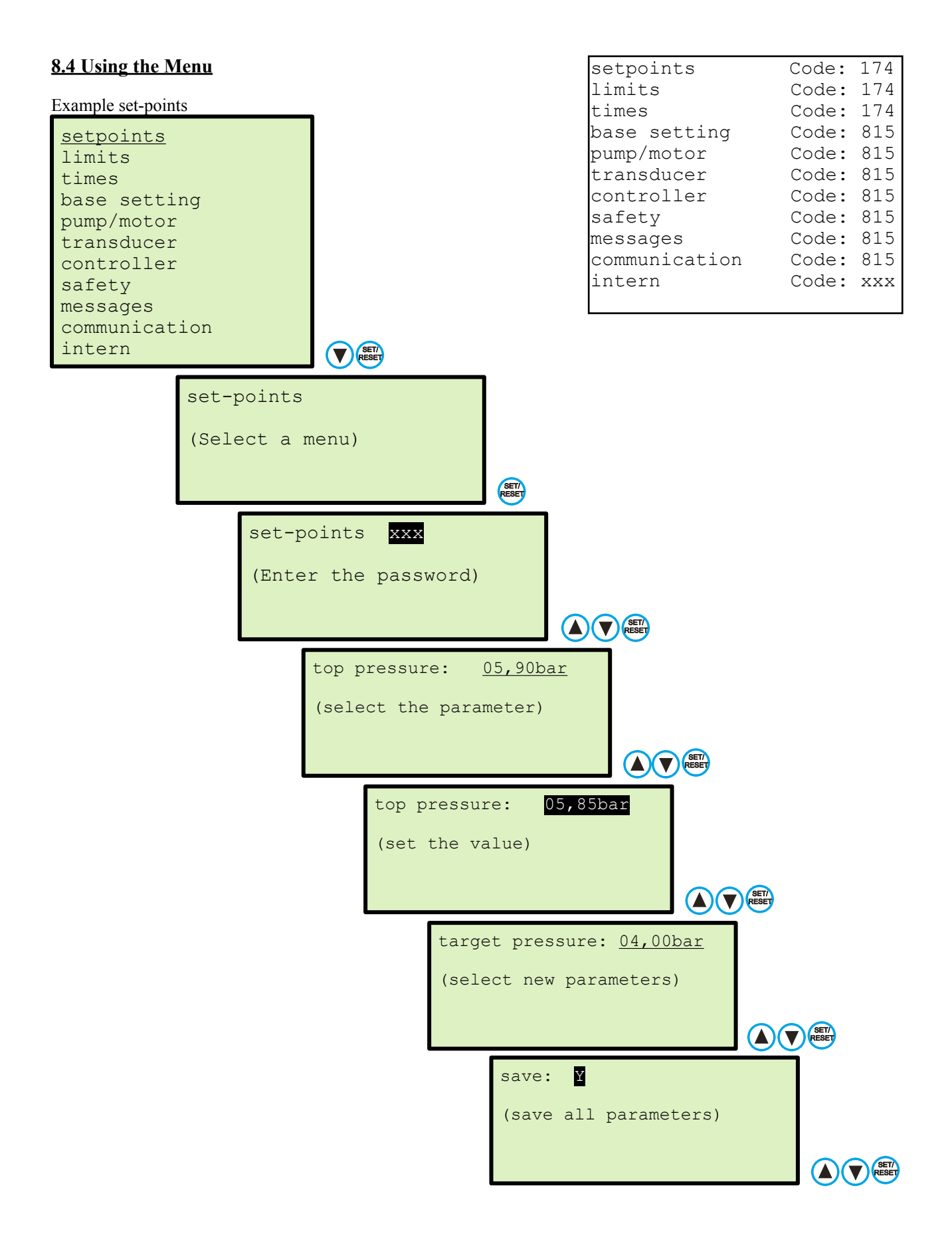

The menus are the same for all.

When storing the values is queried on demand,

if the values for pump 1, pump 2, pump 3 or 4 pump or pumps for all to be saved.

# 8.5.1 Adjust set-points

The set-points are set for the plant. The code (\_\_\_\_), see page 17.

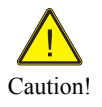

Notice!

The set-points menu is in limits "GW" inactive!

The set-points are inactive with external set-point!

Note: By pressing the seconds, the menu can be interrupted.

| A V RESET  |                                    | (A) (RESET                                                                                                |
|------------|------------------------------------|----------------------------------------------------------------------------------------------------|
| set-points | set-points<br>Password<br>Code:xxx | top press. : <u>05,00bar</u><br>target press: 04,00bar<br>start press : 03,50bar<br>diff.press : 00,10bar |
|            | SET7<br>RESET                      | s-p.adjust : 1,00<br>overrun time: 5s                                                                     |
|            |                                    | l.delay time: 60s<br>bridge time : 99Min                                                                  |

Explanation of parameters:

| Enter the top pressure value at whitop pressure                                                                                                    | ch the system will<br>:05,00bar                                                                                                    | be governed immediately.<br>- 0,01bar - 99,99bar (1-4)                                                                        |  |  |
|----------------------------------------------------------------------------------------------------|----------------------------------------------------------------------------------------------------|----------------------------------------------------------------------------------------------------|--|--|
| Enter the target pressure value at w target pressure                                                                                                    | which the system is :04,00bar                                                                                                    | s to operate.<br>- 0,01bar - 99,99bar (1-4)                                                                                   |  |  |
| Enter the start pressure value at wh<br>start pressure                                                                                                    | iich the system wi<br>:03,50bar                                                                                                    | ll start again after the "Standby"<br>- 0,01bar - 99,99bar (1-4)                                                              |  |  |
| Enter the differential pressure at w differential pressure                                                                                                  | hich the next pum<br>:00,10bar                                                                                                    | p will be switched on.<br>- 0,01bar - 99,99bar                                                                                |  |  |
| Enter the set-point adjustment, in v<br>Small 1 = target pressure drop; Lar<br>set point adjustment                                                         | which the target preserved in the target preserved in the target preserved in the target preserved in the target preserved in the target preserved in the target preserved in the target preserved in the target preserved in the target preserved in the target preserved in the target preserved in the target preserved in target preserved in target p | essure should be adjusted to the pipe.<br>ssure increase.<br>- 0,2 - 2,0 / 1,0=Aus                                            |  |  |
| Enter the delay time until the pump<br>overrun time                                                                                                    | to stop.<br>:5s                                                                                                    | - 0s - 999s                                                                                                    |  |  |
| If the limit function is active, the M<br>by the zero flow cut-off, reboot wi<br>With this function, they prevent the<br>Monitoring for broken pipe or wate | A must - regulate<br>th the external cor<br>e irrigation a "run<br>er shortage is activ                                                                                                    | or after every shutdown to "Standby"<br>nmand.<br>dead" of the pump after the end of irrigation.<br>ye after the bridge time. |  |  |
| Enter the limit delay time until the limit delay time                                                                                                    | plant is to go to "<br>:60s                                                                                                    | standby".<br>- 9s - 199s                                                                                                    |  |  |
| Enter the bridging time until the pr<br>bridging time                                                                                                    | ressure monitoring<br>: 1                                                                                                    | g is active.<br>- 1Min - 99Min                                                                                                |  |  |
| Set-points for pressure switch operation (Fix pump operation):                                                                                              |                                                                                                    |                                                                                                    |  |  |
| Enter the Stop pressure value at wh<br>stop pressure                                                                                                    | nich the system wi<br>:04,00bar                                                                                                    | i <b>llstop</b><br>- 0,01bar - 99,99bar (1-4)                                                                                 |  |  |
| Enter the start pressure value at wh<br>start pressure                                                                                                    | nich the system wi<br>:03,50bar                                                                                                    | ll start again after the "Standby"<br>- 0,01bar - 99,99bar (1-4)                                                              |  |  |

#### 8.5.2 limit setting

The limits are set for the plant. The code ( ), see page xx.

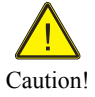

The Limits menu is only in limits "GW" active!

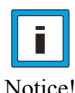

These limits are inactive with external setpoint!

Notice

Note: By pressing the entropy - button for 5 seconds, the menu can be interrupted.

|        | (A) (V) (BETT)<br>RESET        | A RESET                                                                                                    |
|--------|--------------------------------|----------------------------------------------------------------------------------------------------|
| Limits | Limits<br>Password<br>Code:xxx | TO - press. : <u>09,00bar</u><br>TT - press. :+00,50bar<br>LO - press. : 04,00bar<br>LT - press. :-00,50bar<br>Diff.press. : 00,10bar<br>s-p.adjust : 1,00<br>overrun time: 5s |
|        |                                | l.delay time: 60s<br>bridge time : 99Min                                                                                                    |

Explanation of parameters:

Enter the low OFF pressure at which the system will turn off. low off pressure :04,00bar - 0,01bar - 99,99bar (1-4) Enter the low test pressure at which the system will turn off when the pressure drops. :00,50bar - 0,01bar - 09,99bar (1-4) low test pressure (-) Enter the top OFF pressure at which the system will turn off. :09,00bar top off pressure - 0,01bar - 99,99bar (1-4) Enter the top test pressure at which the system will turn off when the pressure rises. :00,50bar -0,01bar -09,99bar (1-4)top test pressure (+) Enter the differential pressure at which the next pump will be switched on. differential pressure :00,10bar - 0,01bar - 99,99bar Enter the set-point adjustment, in which the target pressure should be adjusted to the pipe. Small 1 = target pressure drop; Larger 1 = target pressure increase. set point adjustment - 0,2 - 2,0 / 1,0=Aus :1,0 If the Limits menu is active, the MA must - regulator after every shutdown by the "limits" to reboot with the external command. With this function, they prevent the irrigation a "fizzle" of the pump after the end of irrigation. Monitoring for broken pipe or gas shortage is active after the bridging time. The pressure limit for the water shortage are 50% of the upper limit pressure. Enter the delay time until the pump to stop. overrun time - 0s - 999s :5s Enter the limit delay time until the plant is to go to "standby". limit delay time :60s - 9s - 199s Enter the bridging time until the pressure monitoring is active. bridging time - 1Min - 99Min :1

#### 8.5.3 MAR adjust times

| times | times<br>Password<br>Code:xxx | reduction : 000%<br>r-time On : 20:00h<br>r-time Off : 23:00h                  |
|-------|-------------------------------|--------------------------------------------------------------------------------|
|       |                               | test time : 10:00h<br>duration : 99s<br>T.Intervall : 0 days                   |
|       |                               | timer : A/E/T<br>On time : 00:00h<br>Off time : 00:00h<br>expir. time : 180Min |
|       |                               |                                                                                |

Explanation of parameters:

Enter the percentage of the set pressure for the pressure drop, at which the system is to operate. This feature gives you the ability to reduce the energy consumption of the pump. **pressure reduction** : 0 - 0 - 100 % / 0 = off

| Reduction | time | on  | :xx:xx | h | - | 00:00 | - | 23:59 | h |
|-----------|------|-----|--------|---|---|-------|---|-------|---|
| Reduction | time | off | :xx:xx | h | - | 00:00 | - | 23:59 | h |

Select the test run for the pump. This feature gives you the ability to run the pump once every 24 hours with manual frequency. This function can prevent seizing of the pump.

| test time   | :10:00h | - 00:00 - 23:59 h                |
|-------------|---------|----------------------------------|
| duration    | :20s    | - 0 - 999s with manual frequency |
| T.Intervall | :0 days | -0 - 30 days (0 days = Off)      |

Enter the mode for the timer, at which the system is to operate. **Timer - A/E/T** : 0 - 0 - 100 % / 0=off

| A | = | off     | System or | perates | without t | imer   |      |      |        |
|---|---|---------|-----------|---------|-----------|--------|------|------|--------|
| Е | = | on      | System op | perates | with time | r      |      |      |        |
| т | = | on exp. | System op | perates | with expi | ration | time | (egg | timer) |

Enter the values for the timer. This feature gives you the ability to control the pump by time. The timer is active every day.

| On  | time | :xx:xx | h | - | 00 | - | 23 | h |
|-----|------|--------|---|---|----|---|----|---|
| Off | time | :xx:xx | h | - | 00 | - | 23 | h |

Enter the values for the countdown timer (egg timer). This feature gives you the ability to control the pump by time. The countdown timer is always active with the start command.

Enter the values for the expiry timer (egg timer). This feature gives you the ability to control the pump after time. The countdown timer is always active with the start command. **With an additional button "Timer Set", which is activated via a digital input "TIS", the set time let's count up.** Example: base time T = 10min. Briefly press the key: new time: 20min; Button press: new time now 30min. A longer press and hold the button, the timer value is reset to the base setting eg 10min. reset. The set time is active only once. Thereafter, the base is always active time. The time base can be set "times" in the menu.

expiration time :10 Min - 001 - 999 Min

#### **8.6 Base Setting**

| Base Setting | Base Setting | number INV         | : | 4  |
|--------------|--------------|--------------------|---|----|
|              | Password     | <u>n</u> umber FIX | : | 0  |
|              | Code:xxx     | INV 1              | : | AW |
|              |              | INV 2              | : | AW |
|              |              | INV 3              | : | AW |
|              | RESET        | INV 4              | : | AW |
|              |              | FIX 1              | : | AW |
|              |              | FIX 2              | : | AW |
|              |              | FIX 3              | : | AW |
|              |              | FIX 4              | : | AW |
|              |              | setpoints          | : | 1  |
|              |              | expvessel          | : | Y  |
|              |              | operating mode     | : | A  |

Explanation of parameters:

Enter the number of the frequency converter (FU) and the number of direct (contactor / soft starter) (FIX) pumps. In the parameter in the parameter FIX FU and they determine the function of the pump. When multi-operation every **300 minutes (adjustable) are changed**, the pump between master and slave.

```
Enter the Number of frequency inverter (IV) pumps.
Number INV
                                     - 1 - 2 (4)
                      :4
Enter the number of direct (contactor / soft starter) (FIX) pumps.
Number FIX
                                     - 0 - 2
                       :0
Enter the function of each frequency inverter pump.
INV x
                       :AW
                                     - AW - PW - AF - PF
Enter the function of the respective direct (contactor / soft starter) pump.
FIX x
                                     - AW - PW - AF - PF
                       :AW
Meaning of abbreviations:
A 1-4 =
              Active Pump in System
                                                     (always active as needed)
 P \ 1-4 =
               Passive Pump in System
                                                     (active only on fault of another pump)
W 1-4 =
               Changing the pump in System
                                                     (after running, hours of operation., fault)
               Fix position in System
 F 1-2 =
                                                     (always at the same position)
 B 0-1 =
               Booster Pump in System
                                                     (last pump in the system switches on)
 J 0-1 =
               Jockey Pump in System
                                                     (first pump in the system turns off)
Enter the number of the set-points, at which the system is to operate.
                                            - 2-MAR-Input 1.1 - S1
Number of set-points
                             :1/2
Select whether the system works with or without expansion vessel.
Expansion vessel.
                              :Y
                                             - no / yes
Turn the limit function by the irrigation systems as required.
If the limit function is active, the system turns off and has to be restarted with the external command.
Select the operating mode of the system.
```

| opera | ting | mode : DR               | - (DR) pressure control                        |
|-------|------|-------------------------|------------------------------------------------|
| DR    | =    | pressure                | A transducer is active for pressure regulator  |
| DF    | =    | Pressure + firefighting | special function                               |
| DG    | =    | Pressure + limit        | with restart inhibit is active                 |
| GW    | =    | Limit control           | with restart inhibit is active                 |
| ME    | =    | Volume                  | A MID is for volume control                    |
| DU    | =    | flow                    | A transducer is active for flow control        |
| TH    | =    | heating                 | A transducer is active for temperature control |
| TK    | =    | cooling                 | A transducer is active for temperature control |
| NF    | =    | level filling           | A transducer is active for level control       |
| NL    | =    | level empty             | A transducer is active for level control       |
|       |      |                         |                                                |

# **8.7 Set electric pump / electric motor**

| Pump/Motor<br>FU | Pump/Motor 1/2/3/4<br>Password<br>Code:xxx | <pre>read INV : rotating : accelerate : decelerate : rated curr.: rated volt : rated freq.: min freq. : max freq. : hand freq. : fix freq. : motor char.: carr. freq.: vario freq.: motor prot.: ph.er.outp.:</pre> | P1<br>R<br>01,0s<br>02,0s<br>015,0A<br>400V<br>050Hz<br>020Hz<br>050Hz<br>035Hz<br>050Hz<br>K<br>05,0kHz<br>A<br>A |
|------------------|--------------------------------------------|----------------------------------------------------------------------------------------------------|----------------------------------------------------------------------------------------------------|
|------------------|--------------------------------------------|----------------------------------------------------------------------------------------------------|----------------------------------------------------------------------------------------------------|

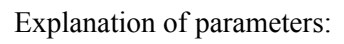

| Select whether you want to read the data from read INV                                                                | om the respective freq<br>: P1                           | uency inverter.<br>– P1 / P2 / P3 / P4                                                                                                    |
|----------------------------------------------------------------------------------------------------|----------------------------------------------------------|----------------------------------------------------------------------------------------------------|
| Enter the rotation direction of the pump (s). rotating direction                                                      | AC phase angle does<br>:R / L                            | s not matter!<br>- Right / Left                                                                                                    |
| Enter the Acceleration time of the pump (s). acceleration time                                                        | Recommendation: 1-<br>:03,0s                             | -3 seconds.<br>- 0,01s - 99,9s / only manual operation                                                                                                    |
| Enter the deceleration time of the pump (s). deceleration time $\$                                                    | Recommendation: 2-<br>:05,0s                             | -10 seconds.<br>- 0,01s - 99,9s / only manual operation                                                                                                    |
| Enter the motor rated current of the pump (srated current                                                             | s). Data: See namepla:<br>:xxx, 0A                       | te.<br>- 0,01A - 199,9A                                                                                                    |
| Enter the motor voltage to the pump (s). The rated voltage $\$                                                        | e setting they found o<br>: 400∨                         | - 200V - 480V                                                                                                    |
| Enter the rated frequency of the pump (s). If<br>With this function, the nominal frequency or<br>rated frequency      | Data: See nameplate.<br>f the pump is set.<br>: 50Hz     | - 1Hz - 200Hz                                                                                                    |
| Enter the minimum frequency of the pump of<br>entered. This way of setting the pump power<br>min frequency            | (s). This feature gives<br>r can be limited.<br>: 25Hz   | s you the option of the minimum frequency of the pump for operation<br>- 1Hz - 200Hz                                                                                                    |
| Enter the maximum frequency of the pump.<br>This way of setting the pump power can be<br><b>max frequency</b>         | This feature gives yo<br>limited.<br>: 50Hz              | ou the option to enter the maximum frequency of the pump for operation.                                                                                                    |
| Enter the hand frequency in Hz, a hand, in v hand frequency                                                           | which the respective e<br>: 35Hz                         | engine in manual mode is to move up and down<br>- 1Hz - 200Hz                                                                                                    |
| Enter the fixed frequency for the respective<br>current operation to change. If a SMS - start<br><b>fix frequency</b> | pump with the limit s<br>t command sent without 50Hz     | switch is to operate. This rate can be expressed by SMS - command (option) for the but a value, the system works with the fixed frequency.<br>- 1Hz - 200Hz                             |
| Select the motor characteristic (Constant / q<br>Recommendation: Square for centrifugal pu<br>motor characteristic    | uadratic / specific) of<br>imps; constant for sub<br>: K | f the pump. With this function, the power consumption of the pump can be changed.<br>bmersible pumps; specifically at frequency inverter problems.<br>- Constant / quadratic / specific |
| Enter the carrier frequency of the pump (s).<br>to use with different cable lengths between p<br>carrier frequency    | Low carrier frequenc<br>pump and drive.<br>: 5000Hz      | z - 2000Hz - 9999Hz                                                                                                    |
| Select the Vario - carrier frequency of the pr<br>to improve.                                                         | ressure control. The V                                   | Vario - carrier frequency cause changes in engine noise to the soundscape for people                                                                                                    |
| vario - carrier frequency                                                                                             | :A                                                       | - off / on                                                                                                    |
| Select the motor protection function.<br>motor protection                                                             | :A / K                                                   | - off / PTC / (PT100)                                                                                                    |
| Select the phase failure detection output of phase error output                                                       | the pressure control. 7                                  | The phase loss detection protects the motor cable against interruption.<br>- Aus / Ein                                                                                                  |

#### **8.8 Adjustment of transducer**

| Transducer | Transducer<br>Password<br>Code:xxx | Sensor 1 : ED<br>Sensor 2 : RD<br>Sensor 1 bar/m/C : 10,0<br>Sensor 2 bar/m/C : 10,0<br>Sensor 0ffset m/C: 0<br>Sensor deviation : 010%<br>Aus bar /m /C : 0,50<br>Ein bar /m /C : 1,00<br>Ramp On bar/m : 1,50<br>Bamp Frequency : 050Hz |
|------------|------------------------------------|----------------------------------------------------------------------------------------------------|
|            |                                    | Ramp On bar/m : 1,50<br>Ramp Frequency : 050Hz                                                                                                    |
|            |                                    | Ramp off bar/m : 2,00<br>Sensor mA/V : mA                                                                                                    |

explanation of parameters:

| Enter the | transducer type one for press | ure control. |                                                       |
|-----------|-------------------------------|--------------|-------------------------------------------------------|
| sensor    | <b>1</b> :A                   | - A - ED -   | VD - VN - RD - RN - ET - TW - MD* - S                 |
| Enter the | transducer type one for press | ure control. |                                                       |
| sensor    | 2 (only MARH) : A             | - A - ED -   | VD - VN - RD - RN - ET - TW - MD* - S                 |
| A =       | off                           | transducer   | has no function Attention!System will not function!   |
| E =       | on                            | transducer   | acting as a master sensor                             |
| D =       | pressure                      | transducer   | works with 4-20mA and bar scale                       |
| N =       | level                         | transducer   | works with 4-20mA and cm scale                        |
| M =       | mass sensor                   | transducer   | operates with a flow (sqm / h)                        |
| т =       | temperature                   | transducer   | operates with temperature (C $^{\circ}$ )             |
| s =       | remote setpoint               | transducer   | works with 4-20mA for a Remote set-point (%)          |
| DD =      | Difference                    | transducer   | 2-1 operates with the differential (only MARH)        |
| VD =      | inlet pressure                | transducer   | 2 operates as a pressure monitoring (only MARH)       |
| VN =      | inlet level                   | transducer   | 2 operates as a level monitoring (only MARH)          |
| RD =      | redundant                     | transducer   | operates on comparison press. (Redundant) (only MARH) |
| RN =      | redundant                     | transducer   | operates on comparison level (Redundant) (only MARH)  |
| TW =      | temperature                   | transducer   | 2 operates as temperature monitors (only MARH)        |

Enter the operating range for the transducer. Data: See type plate sensor. sensor value 1 bar /m :10,0 - 0,00 - 99,99

Enter the operating range for the transducer. Data: See type plate sensor. **sensor value 2 bar /m** :10,0 - 0,00 - 99,99

Enter the offset value for the display. At level is the ground level, at temperature of negative temperature value, enter. This feature gives them the opportunity to display the actual water level and the actual temperature. Sensor Offset :0 - 0 - 100 (°C / m) (only sensor 2!) (only MARH)

If necessary, select the dry run protection, in which the system will shut down when running dry. If the pressure / level below or operated the digital input is switched off due to a "dry run". If "Always" is selected, the dry run is also active in manual mode. No automatic restart after the dry run!

Enter the transducer deviation in% for redundant operation, or when the plant is shut down to "Sensor error". This feature gives them the opportunity to compare two sensors. **sensor deviation** :10% - 0% - 100%

Enter the switch-off of the form / level monitoring, with which the system will turn off. off switch bar /m : 1,00 - 0,00 - 99,99

Enter the switch-on of the form / level monitoring, with which the system will turn on. on switch bar /m :1,50 - 0,00 - 99,99

Enter the ramp value of the form / level monitoring, with which the system will operate at a lower frequency. ramp on bar /m :1,80 - 0,00 - 99,99

Enter the frequency of the ramp form / level monitoring, with which the system will operate. **ramp frequency** :50Hz - 030Hz - 200Hz

Enter the frequency of the ramp form / level monitoring, with which the system will operate. ramp off bar /m :1,0 - 0,00 - 99,99

Select the signal input for the transducer. Data: See type plate sensor. This feature lets you choose the option signal between 0-10V and 4-20mA. (See special connection diagram) sensor input :mA - mA / V / mA=MAR / V=FU MOD-Address 101

## 8.9 adjust controller

| Controller | Controller    | PID P gain                     | :               | <u>0,50</u><br>0,50s |
|------------|---------------|--------------------------------|-----------------|----------------------|
|            | Code:xxx      | test phase                     | :               | 050%                 |
|            | SET/<br>RESET | speed Factor                   | :               | 050%<br>025Hz        |
|            |               | SW-off delay                   | :               | 02s                  |
|            |               | switchover T.<br>changeover T. | •<br>• :<br>• : | 5s<br>300Min         |

Explanation of parameters:

Enter the PID P gain of pressure control. Ensures the rapid adjustment of the pump to the desired value. - 0,01 - 9,99 PID P gain :0,50 Enter the integration time of the PID controller. Ensures the rapid adjustment of the pump to the desired value. - 0,1s - 9,99s PID-I time .0,50s Enter the Testing phase for the null sets a shutdown. Recommendation: 20%. See also "zero flow cutoff" testing phase :20% - 1% - 99% = 0,1- 0,99bar absolute Enter the load factor for the null sets shutdown. Recommendation: 50%. See also "zero flow cutoff" load factor :50 - 1% - 99% from Inverter Enter the speed factor for the null sets shutdown. Recommendation: 50%. See also "zero flow cutoff" speed factor - 1% - 99% from Inverter :50 Enter the cutoff frequency for the zero quantities shutdown. - 1Hz - 200Hz switch-off frequency :35Hz Enter the time delay for the zero quantities shutdown. switch-off delay - 1s - 99s :5s Enter the time delay for the zero quantities shutdown. switch-on delay :8s - 1s - 99s Enter the changeover time for the gentle pump change a switchover time :5s - 1s - 19s Enter the operating time until the pump change. pump changeover time - 1Min - 999Min :300Min

# 8.10 Setting the safety

| safety | safety<br>Password<br>Code:xxx | limit press.<br>limit delay<br>auto reset<br>save start<br>Save freg.                                                                       | : <u>9,50bar</u><br>: 30s<br>: A<br>: 00Min<br>: 035Hz                               |
|--------|--------------------------------|----------------------------------------------------------------------------------------------------|--------------------------------------------------------------------------------------|
|        | EFT<br>RESET                   | dry run<br>low water<br>under press.<br>under press.<br>lack delay<br>pump guard<br>guard freq.<br>guard time<br>leak. ctrl.<br>runt. ctrl. | : I<br>: I<br>: K<br>: 050%<br>: 180s<br>: A<br>: 030Hz<br>: 30s<br>: 00<br>: 000Min |

Explanation of parameters:

| Enter the limit pressure value for<br>The limit pressure monitoring is                                                                                                    | r the MA-regulator and always active.                                                                                              | d the delay time at which the plant is off.                                                                                                    |
|----------------------------------------------------------------------------------------------------|----------------------------------------------------------------------------------------------------|----------------------------------------------------------------------------------------------------|
| limit pressure<br>limit delay                                                                                                    | :99,99bar<br>:30s                                                                                                    | - 0,01bar - 99,99bar<br>- 1s - 99s                                                                                                    |
| Select the reset function for the l<br>This feature gives you the option<br><b>Note: The system restarts auto</b>                                                                                                    | MA-regulator.<br>at fault automatically<br>matically!                                                                              | y to let <b>3 times in 20 minutes</b> , start up again.                                                                                                    |
| Auto Reset                                                                                                    | :A                                                                                                    | - AUS(OII) / EIN(ON) / 3X IN 20 MIN                                                                                                    |
| If necessary, select the security s<br>slowly and gently to fill. The Sa<br>This function should be set by an<br>Safe Start<br>Safe frequency                                                                                                    | tart for the MA-regula<br>fe Start mode, only one<br>n expert, or after consu<br>:0<br>:35                                         | <ul> <li>tor. If the Safe Start is selected, the pipe is after turning on the power or after a power failure, e pump operates at fixed speed for the time set. The next pump (s) is (are) stopped.</li> <li>ultation with the manufacturer.</li> <li>0 - 99 Min 0 Min = off</li> <li>0 - 200Hz</li> </ul>                                                                                                    |
| If necessary, select the dry run p<br>If the pressure / level below or th<br>If "Always" is selected, the dry r<br>dry run : I                                                                                                    | rotection, in which the<br>ne corresponding digita<br>un is also active in ma<br>– Aus /                                           | e system will shut down when running dry.<br>al input is operated, shut down due to "dry run".<br>unual mode. No automatic restart after dry run!<br>Ein / always                                                                                                    |
| If necessary, select the low wate<br>If the pressure / level below or the<br>also active in manual mode. Aut<br>low water                                                                                                    | r protection, in which the corresponding digits<br>omatic restart after wa<br>: I                                                  | the system will shut down if the water shortage.<br>al input is operated, shut down due to "low water". If "Always" is selected, the water shortage is<br>ter shortage.<br>- Aus / Ein / always                                                                                                    |
| Enter the% value of the pressure<br>value. Example: 50% of 4.0 bar.<br>pressure monitoring is disabled.<br>In addition, the electronic protect<br>If the pressure of at least 0.5 bar<br>The dry run is also active in mar<br><b>Under-pressure</b> | monitoring, in which<br>The under-pressure is<br>tion against dry runnir<br>is not reached after 30<br>ual mode. No automat<br>: E | <pre>the system will shut down if the pressure deficiency. The% value refers to the set pressure<br/>from &lt;2.0 bar active and switches to 3 minutes delay the pump. If "0%" is set, the under-<br/>ng, in which the system will shut down if the dry run, are elected to do so.<br/>) seconds, it will shut down due to "dry run".<br/>tic restart after a under-pressure / dry run.<br/>- Aus (off) / Ein (On) / always / Complete</pre> |
| Under-pressure<br>lack delay                                                                                                    | :50%<br>:180s                                                                                                    | - 0% - 100% 0% = off<br>- 1s - 999s delay                                                                                                    |
| A = off<br>E = on<br>I = always<br>K = Complete                                                                                                    | Under-pressure<br>Under-pressure<br>Under-pressure<br>Under-pressure<br>Electronic dry                                             | has no function<br>is active in automatic<br>is active in automatic and manual<br>is in automatic and manual active plus<br>run (<0.5 bar in 30s)                                                                                                    |
| The submersible pump guard en<br>U-pump guard with a submersible<br>submersible pump guard<br>Guard frequency<br>Guard time                                                                                                    | sures the safe shutdow<br>le pump operation.<br>1 :A<br>:25Hz<br>:99s                                                              | n of the pump at low speed. The function is important to protect submersible motors. Turn the<br>- Aus (off) / Ein (On)<br>- 25Hz - 200Hz<br>- 9s - 99s                                                                                                    |
| The leakage control ensures the submersible pumps from overhe <b>leakage control</b>                                                                                                    | safe shutdown of the p<br>ating. The switching fi<br>:0                                                                            | nump at to higher switching frequency. The function is important for example, To protect requency refers to one hour.<br>- 0-99 per hour                                                                                                    |

Ensures the safe shutdown of the pump if running too long time. The function is important for example, To protect the pump against leakage. Select the type of the runtime control. Runtime control :0 - 0-999 Min / 0=Aus

#### 8.11 MAR adjust messages

| messages                              | messages | MAR-I.1.1              | : | XXX |
|---------------------------------------|----------|------------------------|---|-----|
|                                       | Password | MAR-1.1.2<br>MAR-1.2.1 | • | EAS |
| SET/<br>RESET                         | Code:xxx | MAR-I.2.2              | : | WMO |
| $\bigcirc \bigcirc \bigcirc \bigcirc$ |          | MAR-I.3.1              | : | MSS |
|                                       |          | MAR-I.3.2              | : | MSS |
|                                       |          | MAR-I.4.1              | : | EAS |
|                                       |          | MAR-I.4.2              | : | WMO |
|                                       |          | MAR-0.1.1              | : | FUS |
|                                       |          | MAR-0.1.2              | : | VRS |
|                                       |          | MAR-0.2.1              | : | FUS |
|                                       |          | MAR-0.2.2              | : | TRO |
|                                       |          | MAR-0.3.1              | : | FUS |
|                                       |          | MAR-0.3.2              | : | WMS |
|                                       |          | MAR-0.4.1              | : | FUS |
|                                       |          | MAR-0.4.2              | : | HSS |
|                                       |          | Relais-FU1             | : | ALO |
|                                       |          | •••                    |   |     |

Explanation of parameters:

EDR2 inputs and outputs (Picture above: example)

#### **Digital inputs:**

The digital inputs MAR-I 1.1 - 2.2 MARH-I 1.1 - 4.2 are adjustable. external inputs 1.1-4.2 :xxx - no function :MSS /MSO - motor protection (closer/opener) external inputs 1.1-4.2 external inputs 1.1-4.2 :SO1 - set-point 1 (closer) - set-point 2 (closer) external inputs 1.1-4.2 :SO2 :WMS /WMO - low water (closer/opener) external inputs 1.1-4.2 :TRS /TRO - drv run (closer/opener) external inputs 1.1-4.2 external inputs 1.1-4.2 :EAE /EAO - extern on /off (Closer/opener) external inputs 1.1-4.2 :NAO - Not-stop (opener) :RSS /RSO - Reset multiple possible (closer/opener) external inputs 1.1-4.2 :STS /STO - extern Trip (closer/opener) external inputs 1.1-4.2 :EHS /EHO - Extern Hand (closer/opener) external inputs 1.1-4.2 external inputs 1.1-4.2 :TIS - set timer (closer) external inputs 1.1-4.2 :SRS - start/stop/reset (only limit function) - Start/Stop (closer) switch Funktion external inputs 1.1-4.2 :SDS - Start/Stop (closer) pulse Funktion external inputs 1.1-4.2 :SPS external inputs 1.1-4.2 :SIS /SIO - Failed main fuse (Closer/opener) :HRS /HRO - Hunter relay only automatic (Closer/opener) :GFS /GFO - Limit Switches Fire Clear (Closer/opener) external inputs 1.1-4.2 external inputs 1.1-4.2 external inputs 1.1-4.2 :EP1-4(2) - extern on / off pump 1-4(2) (closer) :ZW1 - counter Eingang (closer) external inputs 1.1-4.2 - counter Eingang (closer) external inputs 1.1-4.2 :ZW2 external inputs 1.1-4.2 :EAP - On/Off Pump (Fermanox) (closer) **Digital outputs:** The digital outputs MAR-O 1.1 - 4.2 MAR-O 1.1 - 4.2 are adjustable. external outputs 1.1-4.2 :ALO /ALS - alarm (closer/opener) external outputs 1.1-4.2 :WMS - low water (closer) external outputs 1.1-4.2 :TRO external outputs 1.1-4.2 :DMS - dry run (opener) - low pressure (closer) external outputs 1.1-4.2 :NAS - Refill function (closer) external outputs 1.1-4.2 :SES - transducer error (closer) external outputs 1.1-4.2 :AFO /AFO - Fire alarm (closer/opener) no auto reset external outputs 1.1-4.2 :PAO /PAS - Pumps off (closer/opener) external outputs 1.1-4.2 :LAS - Run signal (Pump 1/2) (closer) - operating signal (closer) external outputs 1.1-4.2 :BES external outputs 1.1-4.2 :FUS - Ext.On/off FU1/2/3/4 (closer) - heating (cabinet) (closer) external outputs 1.1-4.2 :HZS external outputs 1.1-4.2 - cooling fan (cabinet) (closer) :VRS

#### Alarm relay:

The alarm relay FU 1 to FUx are preset as an opener and turn on power to "On". alarm relay FU1-FUx : ALO / ALS - alarm (can be changed closer/opener)

#### 8.12 adjust communication

| communication | communication | setpoint   | : | Ī |
|---------------|---------------|------------|---|---|
|               | Code:xxx      | SD card    | : | A |
|               | (A) (RESET    | GSM / user | : | A |
|               |               | ModBus     | : | А |

Explanation of parameters:

Select the input for the set-point of the pressure control. This feature gives them the ability to set pressure "I" on the keyboard or "A" on a 4-20mA signal or "M" via Modbus or "G" over GSM - pretend modem or select valid combinations. setpoint :I - I-Intern / A-Analog / M -ModBus / G-GSM :IG - IG-Intern+GSM / AG-Analog+GSM / MG-ModBus+GSM

Select the SD card to function. Settings are made on the SD side. This feature gives them the opportunity to collect data. SD card :A - Aus (Off) / Ein (On)

Select the GSM - to function. This function returns them to use the GSM function the way. SMS commands, refer to 10.3. GSM / user :A – (A) on / (E) off

For a new phone card, enter the PIN.

```
plant name
             :
irrigation
plant number :
+49155xxxxxxxx
        1 : on
user
+49150xxxxxxxx
       2 : off
user
+49160xxxxxxxx
        3 : off
user
+49170xxxxxxxx
         4 : off
user
+49177xxxxxxxx
  _____
credit
              :
*100#
card Contract :
Prepaid
```

Set the phone book on the SIM - card: Enter the plants - the names and the facilities - telephone number by one overwrite. With this name, the system reports via SMS. plant name :irrigation (z.B.) : +49155123456789 (z.B.) plant number Switch the user x "On" or "Off" and enter the phone number of the user. If this user is "on" he is entitled to operate the system. user x : Aus / Ein :+49150123456789 (z.B.) Change it if necessary free balance inquiry - phone number. :\*100# (Germany) credit: Select the SIM - card Contract. With this, the SIM card - a management. SIM - card : Prepaid / contract

#### **8.12.3 Setting the Phone Book**

To set the system name or phone number, press **SET / RESET button** on the ad.Use the **arrow key**  $\blacktriangle$  **button**, **arrow key**  $\checkmark$  **button** and the **SET / RESET button** to change the letters or numbers. After confirming "OK", the change is accepted and the cursor jumps to the next field. To complete the name or phone number you provide a "!" And press "OK".

Now they can use the **arrow key**  $\vee$  **button** to the next user or go to the end.. All values are only active when they are stored in the "Communication" menu.

| Select these characters a | nd numbers in circle | es: ABYZaby       | vz0123456789+*# ABYZ</th <th>·</th> | · |
|---------------------------|----------------------|-------------------|-------------------------------------|---|
| Special function:         | = delete             | Special function: | ! = finish                          |   |

Enter phone number Example:

| Station<br>+49 <mark>1</mark>      | number:                          | Number 1 is selected and confirmed with "OK".                 |
|------------------------------------|----------------------------------|---------------------------------------------------------------|
| Station<br>+491 <mark>5</mark>     | number:                          | Number 5 is selected and confirmed with "OK".                 |
| Station<br>+4915 <mark>&lt;</mark> | number:                          | Delete "<" is selected and the number "5" is deleted.         |
| Station<br>+491 <mark>6</mark>     | number:                          | Number 6 is selected and confirmed with "OK".                 |
| •••                                |                                  |                                                               |
| Station<br>+4916212                | number:<br>234578 <mark>!</mark> | End "!" Selected to complete the entry and confirm with "OK". |
| Station +4916212                   | number:<br>234578                | Entry ended.                                                  |

Name and other users can be set as well.

Example User Off - On - Switch:

| user | Х | : | off | "OK"                         |
|------|---|---|-----|------------------------------|
| user | Х | : | off | "OK"                         |
| user | Х | : | on  | " <b>▲</b> " or " <b>▼</b> " |
| user | Х | : | on  | "OK"                         |

Select the Modbus slave - to function. Settings are made on the MODbus page This function returns them to use the ModBus function the way. Register see 10.2. ModBus : A - Aus / Ein

# 8.13 adjust Internal

| Intern | Intern<br>Password | overheating<br>Temp. warning | : | 55C<br>30C |
|--------|--------------------|------------------------------|---|------------|
|        | Code·xxx           | Ventilator On                | : | 35C        |
| RESET  |                    | Ventilator Off               | : | 30C        |
|        |                    | Frost warning                | : | 0C         |
|        |                    | Heating On                   | : | 5C         |
|        |                    | Heating Off                  | : | 10C        |
|        |                    |                              |   | _          |
|        |                    | frame                        | : | A          |
|        |                    | Dy.Threshold                 | : | 000%       |
|        |                    | Count. delay                 | : | 5s         |
|        |                    | SD-Version                   | : | 0          |
|        |                    | MB-Debug-S                   | : | 0          |
|        |                    |                              |   |            |

Explanation of parameters:

| If the values for the control cabine<br>overheating On<br>Temperature warning On | t temperature moi<br>: 55C<br>: 30C | nitoring. This function protects the cabinet from overheating.<br>- 55°C - 70°C<br>- 20°C - 30°C |
|----------------------------------------------------------------------------------|-------------------------------------|--------------------------------------------------------------------------------------------------|
| The cabinet fan is at the set temper<br>Ventilator On<br>Ventilator Off          | rature and off. Thi<br>:35C<br>:30C | is function depends on prior to the frequency line.<br>- 25°C - 35°C<br>- 20°C - 30°C            |
| If the values for the control cabine<br>Frost warning On                         | t frost monitoring<br>:0C           | . This function protects the cabinet against frost or condensation.<br>- 0°C - 8°C (9°C = Off)   |
| The cabinet heater is at the set tem<br>Heating On<br>Heating Off                | perature and off.<br>: 5C<br>:10C   | This function depends on prior to installation.<br>- 1°C - 15°C<br>- 6°C - 20°C                  |
| To the frame on the display appear <b>frame</b>                                  | s around the displ<br>A             | lay foil stick better (active until power "Off").<br>- E / A                                     |
| The dynamic threshold is active w<br>Dynamic Threshold                           | hen the pressure s<br>: ০%          | witch operation. Special mode without conservator.                                               |
| Enter the delay time for the counter.<br>Counter delay                           | :5s                                 | - 1s - 99s                                                                                       |
| Enter the polarity of the DS board.<br>SD-Version                                | :0                                  | - 0 / S                                                                                          |
|                                                                                  |                                     |                                                                                                  |

The MB-debug-S status indicates internal error. There is no setting.
MB-Debug-S :0 - internal use only

**END Menu** 

# 9. Trip history monitor

## 9.1 Error indications on the display

In case of failure, the controller switches off and the pump (s) running freely.

Error messages can be acknowledged by prolonged pressing the error - button.

#### Error communication to external devices

The MA controller is connected via a serial link with an external device via the Modbus or the GSM modem. If the connection is interrupted or disturbed the pump (s) are not stopped.

The corresponding plain text error message appears on the display. The red LED lights. The alarm relay switches. Display examples:

| Error  | Error | no      |
|--------|-------|---------|
| Modbus | Modem | Network |
| ••••   | ••••  | ••••    |

## **Error Connection**

The MA controller is connected via a serial connection with the drive.

If the connection is interrupted or the relevant frequency is disturbed stopped.

The error message "Er51" appears in the display. The red LED lights. The alarm relay switches.

Display examples:

| Hand P1 | Er51 P1 | Er51 P1 |
|---------|---------|---------|
| Er51 P2 | Hand P2 | Er51 P2 |
| ••••    |         | ••••    |

## **Error Transducer**

The MA controller is connected via a cable to the sensor. If the connection is interrupted, the error message "sensor open". If the connection is disrupted, the error message "Sensor defective".

The respective pump (s) are stopped. The red LED lights. The alarm relay switches.

Display examples:

| open   | Error  |
|--------|--------|
| Sensor | Sensor |
|        |        |

#### Error printing, switching game, borehole pump, dry run, lack of water, motor protection

These error messages are software-related shutdowns. The respective error code is displayed, alternating with the plain text message in the display. The respective pump (s) are stopped. The red LED lights. The alarm relay switches. Display examples:

| <br>Dry-<br>Run     | <br>low<br>Water      | <br>PTC P1<br>PTC P2 |
|---------------------|-----------------------|----------------------|
| <br>Temp<br>alarm   | <br>Sensor<br>deviate | <br>over-<br>heating |
| <br>extern<br>Alarm | <br>MS P1<br>MS P2    | <br>low<br>pressure  |

# 9.2 Error Messages Inverter MA-FU

The error "Er01" to "Er99" are error messages. The red LED lights. The alarm relay switches. Display examples:

# Error messages by pressing the error by short external control of the Terminal "manual mode / Reset" reset.

| Auto Pl | Er51 P1 | Er51 P1 |
|---------|---------|---------|
| Er51 P2 | Hand P2 | Er51 P2 |
| ••••    | ••••    | ••••    |

## **Inverter MA-FU**

| error | Er04 : Motor overload (O.C.)                                                          |
|-------|---------------------------------------------------------------------------------------|
|       | Motor protection tripping. Reduce pump performance. Set motor protection!             |
| error | Er05 : Over-voltage in the DC link with frequency (O.E.)                              |
|       | Generator operation, power surge, check check valves. Call service!                   |
| error | Er06 : Phase error power input (P.F1)                                                 |
|       | Phase failure. Check the fuses. Check mains voltage.                                  |
| error | Er07 : Overload inverters (O.L1)                                                      |
|       | Check inverter power: reduce pump performance. Set the parameters!                    |
| error | Er08 : under-voltage (L.U.)                                                           |
|       | Grid voltage fault Check fuses, check mains voltage                                   |
| error | Er09 : Inverter over temperature (O.H.)                                               |
|       | Inverter is too hot Reduce carrier frequency Cooling defective??                      |
| error | Er10 : Overload inverters (0.L2)                                                      |
|       | Check inverter power: reduce pump performance. Set the parameters!                    |
| error | Erl1 : Under load frequency (Err) ?                                                   |
|       | Motor load too low during operation. Increase engine power! Pumps deliver too little? |
| error | Er13 : External fault ESP                                                             |
|       | Enter Wrong password on the frequency                                                 |
| error | Er14 : incorrect password frequency (ERR1)                                            |
| CIICI | Frequency defective EU exchange Call service!                                         |
| error | Er15 Errors motor parameters ERP2                                                     |
| CIIOI | Inverter set at the factory setting! Call service!                                    |
| error | Er16 • Over current at standstill ERR3                                                |
| CIICI | Motor load at a standstill too high Pump is blocked! Call service!                    |
| orror | Fr17 • Fault current measurement FPR                                                  |
| CIIOI | Fragmency defective EU exchange Call service                                          |
| orror | Fr18 Motor guardad (OC1)                                                              |
| error | Motor protection tripping. Peduce pump performance. Set motor protection!             |
| orror | Fr10 . Phase or rear (DEC)                                                            |
| error | Motor phase interrupted Check motor cable check motor                                 |
| error | Er20 · Broken wire analog signal (AFrr)                                               |
| CIIOI | Inverter set at the factory setting! Call service!                                    |
| error | Er21 · Under Load frequency (EP3)                                                     |
| CIICI | Motor load too low during operation. Increase ensine power! Pumps deliver too little? |
| error | Fr22 • Inder Load frequency (EP)                                                      |
| CIIOI | Motor load too low during operation Interfacency (III)                                |
| orror | Fr23 • Index load frequency (FP2)                                                     |
| error | Motor lead too low during operation. Insequence on power During deliver too little?   |
|       | Er24                                                                                  |
| error | Lizer at the factory setting Call service                                             |
| orror | Er25 . Theorem and the factory setting: Can service:                                  |
| error | Lizz : Inverter parameter incorrect (ERRS)                                            |
|       | Inverter set at the factory setting! Call service!                                    |
| error | Ers/ : Error PTC tripping (U.HI)                                                      |
|       | I ne PIC thermistor has tripped. Reduce engine power. Improve cooling.                |
| error | Er4/ : Communication error with the frequency inverter (CE)                           |
|       | ModBus address wrong; ModBus connection faulty. Check connection or address?          |

#### Error MAR/MARH Controller

```
error Er51
                         : Communication error with the frequency inverter
        ModBus address wrong; ModBus connection faulty. Check connection or address?
                         : Transducer 1 open
error Er52
        The transducer connection is open. Check cable connection!
                        : Error Transducer 1
error Er53
        The transducer value is out of tolerance. . The transducer is defective?
                         : Transducer 2 open
error Er54
        The transducer connection is open. Check cable connection!
                         : Error Transducer 2
error Er55
        The transducer value is out of tolerance. . The transducer is defective?
error Er56
                        : Error sensor difference
        The values between transducer 1 and transducer 2 are outside the set tolerance. The transducer is defective?
                        : Error low pressure
error Er57
        The internal pressure failure triggered .. Check water level setting or the water supply!
error Er58
                        : Error dry run electronically
        The run-dry protection has tripped .. Check water supply!
                        : Error low water externally
error Er59
        The external low water protection has tripped .. Check water level setting or the water supply!
                         : Error dry run externally
error Er60
        The external dry-running protection has tripped .. Check water supply!
error Er61
                        : Error limit pressure
        The limit pressure is exceeded. Check system. Setting the limit pressure!
                         : Error Not stop (SMS)
error Er62
        The plant was set via SMS to emergency stop. A reset is only possible on the system
                        : Error lower limit
error Er63
        The set lower limit value is exceeded. Check system. Setting the limit!
error Er64
                         : External fault (Dig. Input)
error Er65
                         : Over-temperature control (Inverter)
        The control is too hot. Reduce carrier frequency. Cooling defective?
error Er66
                        : On / Off Inverter missing (software))
        Dig. Inverter input is missing, defective, or not configured. Call service!
error Er67
                         : Error Modem
        An error has occurred for a modem connection. Call service!
error Er68
                        : free
error Er69
                        : Error switching
        The switching frequency has been exceeded; stroke operation. Check non-return valves. Call service!
                         : Error maximum runtime
error Er70
        The maximum runtime is exceeded. Check the running time setting, or leakage, or non-return valves.
                        : Error submersible pump
error Er71
        The submersible pump monitor has tripped. Increase water consumption. Check non-return valves.
error Er72
                         : overheating cabinet
error Er73
                        : Temperature warning transducer 2
                                                                                   PTC
error Er74
                        : Error PTC tripping (software)
        The PTC thermistor has tripped. Reduce engine power. Improve cooling.
error Er75
                         : Error over temperature PT100 (Software)
                                                                                   PT100
        The PT100 has tripped. Reduce engine power. Improve cooling.
error Er76
                         : Error external motor protection
        External motor protection tripping. Reduce pump performance. Set motor protection!
error Er77
                         : Error failed main fuse
        External fuse failure. Check the main fuse!
                         : Error test run
error Er78
        The test run has not been completed without error. Check the system!
error Er79
                        : free
.
error Er80-85
                        : special error fire extinguishing systems
error Er90
                         : free
error Er91-Er99
                         : SW-ERR (Call customer service!))
```

## 9.3 Reset the daily hours of operation

To the daily operating hours (TLZ) to "0" to reset the following procedure: Go to the page "operating hours" and hold the SET / RESET button for about 10sec. pressed!

| Messages in the display:                     | -             | It appears this message after deleting the display |
|----------------------------------------------|---------------|----------------------------------------------------|
| OPH Pump 1 1:17:08<br>DOH Pump 1 1:17:08<br> | SET/<br>RESET | OPH Pump 1 1:17:08<br>DOH Pump 1 0:00:00           |

If unsuccessful, repeat the process.

#### 9.4 Reset the fault memory

To reset the fault memory, proceed as follows: Go to the page "error memory" and hold the SET / RESET button for about 60sec. pressed!

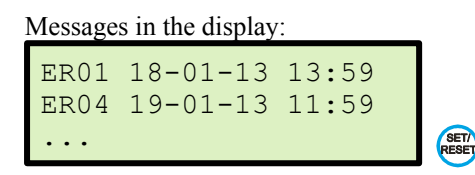

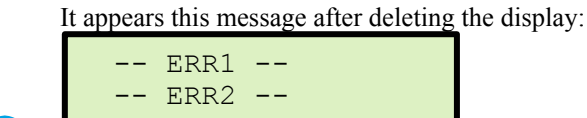

If unsuccessful, repeat the process.

## 9.5 Troubleshooting

#### The displays is dark

Mains voltage is present and turned on? If one or more fuses blown?

## Plant does not start

The selector switch is not in operation! Set the selector switch to "Manual" or "Automatic"!

Is properly closed when operating from an external input cable?

It does not restart, even though the switch is set to "Automatic"...

Sensor not connected? (Message: "Sensor error")

The actual pressure is reached or exceeded the target pressure? The starting pressure is not set or too small? *Pumps do not switch to standby* 

If the set pressure is set too high (pumps create the pressure does not)? Is the pipeline of investment not vented properly? Non-return valve incorporated in the pressure line upstream of the sensor?

Zero flow cutoff is not set correctly? See: cut-off, test mode, load factor, speed factor!

If the back-flow preventer leaking? In short rigid pipes, expansion vessel into the pressure line downstream of the back-flow preventer installed (pre-charge pressure check: starting pressure - 0.5 bar)!

#### Pressure indicator does not indicate the actual pressure

Pressure sensor type does not match the pressure sensor used (eg 10 bar - Sensor; 25 bar - sensor)?

Sensor or sensor plug is wet? Sensor cable is broken or connected incorrectly?

The control is too warm

Check ambient temperature! If necessary. provide cooling! Reduce carrier frequency! **Display shows no data and pump does not start** 

Connected pumps have the "power" switch on already ground fault.

Check frequency without pumps connected to function

#### 9.6 pump change

Which starts the pump first, is not defined. Master / Slave - To ensure smooth operation of the pumps every **300 minutes (999min adjustable 1 min)** - A change is operating. If a pump is stopped or fails because of a defect, the master status is indexed.

#### 9.7 Forced pump change

For service purposes the pump change can be enforced by the respective master is stopped. By the stop of the master status on the next pump is advanced. Now you can proceed with the new master in the same way. The pump alternation is interrupted by the following criteria:

-The manual mode can be enabled with pump

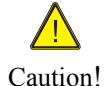

-The programming process is not completed at a controller

-A pump is at fault.

# 10. Expert mode

The zero flow shut-off ensures safe shutdown output "0".

The zero flow cutoff requires when setting some experience and detailed knowledge of the operation of the controller. If the system with the factory setting of zero flow cutoff does not operate satisfactorily,

please contact your dealer or the manufacturer.The test phase:1 - 99%50%Recommendation: 50%.manipulates the desired pressure while the pump is operating to constantly check whether it delivers.The larger the test phase, the safer switches on the pump when pumping "0".

| The speed factor:            | 1 - 99% | 50% | Recommendation: 60%. |
|------------------------------|---------|-----|----------------------|
| and <b>the load factor</b> : | 1 - 99% | 50% | Recommendation: 50%. |

form a mathematical combination.

The logic of mathematical logic is to say: Actual pressure = set pressure + speed value <+ speed factor load value <= load factor standby.

This setting can be reproduced very well on the expert page. For the setting of the system with load and speed factor expertise is required!

Notice!

ī

example:

Pump operates at 45% load (LF). The rotational speed (DF) is 82%. The pressure is controlled. The test phase (T) increases with current value 78

| Т  | 78 | LF   | 45   | 50     |     |
|----|----|------|------|--------|-----|
| 3. | 00 | DF   | 82   | 50     |     |
| Ρ1 | .: | 041H | z, 0 | 17,2A, | 34C |
| P2 | 2: | 000H | z, 0 | 00,0A, | 29C |

## **10.1 cutoff frequency**

The cutoff frequency is the lowest operating frequency in the pressure control. If the cutoff frequency is reached, waiting for the pressure regulator to minimize delay from before the particular pump into "Standby" is activated. The cutoff frequency should be adjusted so that just no longer promotes the particular pump. The power-off should be set so that does not get the pump at this operating point to oscillate. This feature supports the zero flow cutoff.

## 10.2 expert site

#### The expert page helps in determining the speed and load factor:

| Т  | = Test phase value = 1-99           | = | 0,1 - 1 bar absolute,                        |
|----|-------------------------------------|---|----------------------------------------------|
| LF | = Load factor current / comparison  | = | values 0- 200% / Setting compared with 1-99% |
| DF | = Speed factor Current / comparison | = | values 0- 100% / Setting compared with 1-99% |

P1/2 = Actual pump status: Output frequency, motor current, frequency temperature

| T 000 = testing phase currently<br>0.00 = current pressure | T 00 LF 00 50<br>0.00 DF 00 50<br>P1: 000Hz, 000,0A, 27C<br>P2: 000Hz, 000,0A, 29C | LF 00 = Current 50 = comparison<br>DF 00 = Current 50 = comparison |
|------------------------------------------------------------|------------------------------------------------------------------------------------|--------------------------------------------------------------------|
| T 075 = testing phase currently<br>3.92 = current pressure | T 75 LF 32 50<br>3.92 DF 78 50<br>P1: 039Hz, 011,2A, 32C<br>P2: 000Hz, 000,0A, 29C | LF 32 = Current 50 = comparison<br>DF 78 = Current 50 = comparison |

# 10.3 Modbus register MARH- from Version 1.02 [5-145]

| RegNo. | content                       | Cabinet number format and coding                                                                                                    |
|--------|-------------------------------|----------------------------------------------------------------------------------------------------|
| 0      | Software-Version              |                                                                                                    |
| 1      | cabinet temperature           | in °C                                                                                                    |
| 2      | Status Flags                  | <ol> <li>1 = deviation between redundant transducers</li> <li>2 = pressure / level - low water</li> <li>4 = pressure / level - frequency limit active</li> <li>8 = low water (external)</li> <li>16,32 = transducer 2 disturbed</li> <li>64 = fill mode active</li> <li>256 = Temperature warning ext.</li> <li>512 = Detected zero flow</li> <li>1024 = Top pressure shutdown</li> <li>2048 = Pressure reduction active</li> <li>4096 = stopped plant (DG, GW)</li> <li>8192 = Test run active</li> </ol> |
| 3      | Error Flags                   | <ul> <li>1,2 = Main transducer open,Main Transducer defective</li> <li>4.8 = transducer 2 open,Transducer 2 defective</li> <li>16 = Error number of starts (leakage)</li> <li>32 = dry run</li> <li>64 = low pressure</li> <li>128 = U-Pumpenwächter</li> <li>256 = Max. Runtime</li> <li>512 = limit pressure cut-off</li> <li>1024 = Emergency stop (via GSM)</li> <li>2048 = Over-temperature protection (*)</li> <li>4096 = SW-Störung</li> </ul>                                                      |
| 10     | Main transducer               | e.g.: 478 = 4.78 bar oder 478 cm oder 4.78 °C                                                                                                    |
| 11     | Besides transducer            | e.g.: 478 = 4.78 bar oder 478 cm oder 4.78 °C                                                                                                    |
| 12     | digital inputs                | 1=1.1.1, 2=1.1.2, 4=1.2.1, 8=1.2.2,, 64=1.4.1, 128=1.4.2                                                                                                    |
| 13     | digital Outputs               | 1=0.1.1, 2=0.1.2, 4=02.1, 8=0.2.2,, 64=0.4.1, 128=0.4.2                                                                                                    |
| 14     | Pump-states and manual switch | 1=P1 Hand, 2= P1 Auto, 4=P1 active, 8=P1 Error<br>16=P2 Hand, 32= P2 Auto, 64=P2 active, 128=P2 Error                                                                                                    |
| 50     | Operating mode                | 0=DR, 1=DF, 2=DG, 4=GW, 5=NF, 6=NL, 7=TH, 8=TK                                                                                                    |
| 51     | Operating size 1              | Top pressure (DR) or TO-pressure (GW) or                                                                                                    |
| 52     | Operating size 2              | Target pressure / stop pressure (DR) or TT-pressure (GW) or                                                                                                    |
| 53     | Operating size 3              | Start printing (DR) or UG-pressure (GW) or                                                                                                    |
| 54     | Operating size 4              | Differential pressure (DR) or LT-pressure (GW) or                                                                                                    |
| 55     | Setpoint adjustment           | At full load: 100 = 100%, 70 = 70%, 130 = 130%                                                                                                    |
| 56     | overrun time                  | in seconds                                                                                                    |
| 57     | limit delay time              | in seconds                                                                                                    |
| 58     | bridging time                 | in minute                                                                                                    |

## Modbus-RTU interface (Slave)

## characteristics

- Baud rate: 9600, 19200, 38400
- Modbus-Address: 1-250
- Parity and stop bits:

| a) | ,,N'' = no parity:      | "8N2" (2 Stop bits) |
|----|-------------------------|---------------------|
| b) | "U" = Odd parity:       | "801" (1 Stop bit)  |
| c) | $,,G^{"} = Even parity$ | "8E1" (1 Stop bit)  |

#### Timing

- Response Time: Normal 50-200 ms (significantly longer during menu operation)
- There is a maximum answered one call per second

#### Modbus commands

- Currently only 03 = "Read Holding Registers"
- Number of simultaneously readable register = 6
- Example query: "01 03 00 32 00 06 64 07" (hex)
- (Device address 1, command 03, from register No. 50, read 6 pieces, CRC: 64 07)
- Sample answer: "01 03 0C 00 00 01 F4 00 C8 00 B4 00 14 00 64 4C 48" (hex)
- holding register 50 is 0 = operating mode "DR"
- holding register 51 is 500 = top pressure 5.0 bar
- holding register 52 is 200 = target pressure 2.0 bar
- holding register 53 is 180 = start pressure 1.8 bar
- holding register 54 is 20 = differential pressure = 0.2 bar
- holding register 55 is 100 = Set point adjustment: 100

# 10.4 SMS commands MAR / MARH- from Version 1.02 [5-148]

# SMS commands the MAR / MARH - control mode "pressure, level, temperature":

| commands              | Send SMS → ©:: |
|-----------------------|----------------|
| Status query          | STATUS         |
| system reset          | RESET          |
| Check values          | WERTE          |
| delete values         | WRESET         |
| Log on the system     | ONLINE         |
| Log off the system    | OFFLINE        |
| system emergency stop | NOTSTOPP       |
|                       |                |
| Start test run        | TEST           |

# SMS commands the MAR / MARH - control mode "Pressure control + limit":

| commands                                    | Send SMS → ©:: |
|---------------------------------------------|----------------|
| system start                                | START          |
| Start system with setpoint 1                | START S1       |
| Start system with setpoint 2                | START S2       |
| Start system for 40 minutes                 | START T40      |
| Start system for 40 minutes with setpoint 1 | START S1 T40   |
| Start system for 40 minutes with setpoint 2 | START S2 T40   |
| stop system                                 | STOPP          |
| system reset and start                      | RESTART        |
| Status query                                | STATUS         |
| system reset                                | RESET          |
| Check values                                | WERTE          |
| delete values                               | WRESET         |
| Log on the system                           | ONLINE         |
| Log off the system                          | OFFLINE        |
|                                             |                |
| Start test run                              | TEST           |

| commands                                 | Send SMS → ©:: |
|------------------------------------------|----------------|
| system start                             | START          |
| system starting with 45Hz                | START F45      |
| Start system for 40 minutes              | START T40      |
| system starting with 45Hz for 40 minutes | START F45 T40  |
| stop system                              | STOPP          |
| system reset and start                   | RESTART        |
| Status query                             | STATUS         |
| system reset                             | RESET          |
| Check values                             | WERTE          |
| delete values                            | WRESET         |
| Log off the system                       | ONLINE         |
| Log off the system                       | OFFLINE        |
|                                          |                |
| Start test run                           | TEST           |

# SMS commands the MAR / MARH - control mode "+ Adjustable frequency limit":

# SMS commands the MAR / MARH - control mode "Soft starter + limit":

| commands                    | Send SMS → ©:: |
|-----------------------------|----------------|
| system start                | START          |
| Start system for 40 minutes | START T40      |
| stop system                 | STOPP          |
| system reset and start      | RESTART        |
| Status query                | STATUS         |
| system reset                | RESET          |
| Check values                | WERTE          |
| delete values               | WRESET         |
| Log on the system           | ONLINE         |
| Log off the system          | OFFLINE        |
|                             |                |
| Start test run              | TEST           |

#### 11. Presentation menu MAR/MARH

#### Version 1.xx :

The arrow keys select the Functions (scrolling), input /

Modification of data.

The SET / RESET - button save entered data or acknowledgment ...

memorv Error memory / operating hours / cycles / etc. displays Main display + 4 + display pages provide clock set-points top pressure :99,99bar - 0,01bar-99,99bar (1-4) - 0,01bar-99,99bar (1-4) target pressure :04,00bar - 0,01bar-99,99bar (1-4) start pressure :03,50bar Different pressure :00,20bar - 0,01bar-99,99bar - 0 - 100 % / 0=Aus Set-point adjustment:0 :60s - 9s - 199s Limit delay time - 1 - 99Min Bridging time :1 :04,00bar - 0,01bar - 99,99bar (1-4) Stop pressure :03,50bar - 0,01bar - 99,99bar (1-4) Start pressure limits TO - Druck :04,00bar - 0,01bar - 99,99bar (1-4) TT - Druck (+) -0,01bar -09,99bar (1-4):00,50bar - 0,01bar - 99,99bar (1-4) LO - Druck :04,00bar -0,01bar -09,99bar (1-4)LT - Druck (-) :00,50bar - 0 - 100 % / 0=Aus set point adjustment:0 - 0s - 999s overrun time :5s - 9s - 199s limit delay time :60s - 1 - 99Min bridging time :1 times pressure reduction :0 - 0 - 100 % / 0=off Reduction time on :xx:xx clock - 00:00 - 23:59 clock Reduction time off :xx:xx clock - 00:00 - 23:59 clock :A - 10Uhr / 1Min / with manual frequency :10:00 clock - 00:00 - 23:59 Uhr :99s - 9s - 99s test run test time duration - Aus (off) / Ein (on) / expiration time Timer • A On time :xx.xx clock - 00:00 - 23:59 clock :xx.xx clock - 00:00 - 23:59 clock Off time expiration time :180Min - 0 - 999 Min base setting Number INV :1 - 0 - 2(4) :0 -0 - 2(4)Number FIX - AW-PW-AF-PF-J-B INU x :AW - AW-PW-AF-PF-J-B FIX x :0 Number of setpoints :1 - MAR-Input 1.1-S1 / Input 2.1-S2 Expansion vessel :N - Nein / Ja limit function :A - Aus / Ein Pump/Motor - P1 - P4 Read IN :P1 rotating direction :R - Right / Left Acceleration time :xx,0s - 0,01s - 99,9s / only manual operation - 0,01s - 99,9s / only manual operation - 0,01A - 199,9A Deceleration time :xx,0s : XAAA, : 400V rated current :xxx,0A rated voltage - 200V - 480V Nennfrequenz :050Hz - 1Hz - 200Hz :020Hz - 1Hz - 200Hz Min frequency :050Hz - 1Hz - 200Hz - 1Hz - 200Hz Max frequency Hand frequency :35Hz :50Hz - 1Hz - 200Hz Fix frequency Motor characteristic:K - Constant / quadratic / specific carrier frequency :9999Hz - 1000Hz - 9999Hz Vario - frequency - off / on :A motor protection - off / PTC / (PT100) :A Phase error output :A - off / on Transducer Sensor 1 :DE - off / on EDR 4-20mA - off / on EDR Sensor 2 4-20mA :A Sensor value 1 bar/m:010 - 0,0 - 99,99 Sensor value 2 bar/m:010 - 0,0 - 99,99 Sensor deviation :010% - 0% - 100% On Switch bar /m :1,50 - 0,00 - 99,99

- 0,00 - 99,99

|        | Ramp on bar /m                                                                                                    | :1,80         | - 0,00 - 99,99                                                                                                    |
|--------|----------------------------------------------------------------------------------------------------|---------------|----------------------------------------------------------------------------------------------------|
|        | Ramp frequency                                                                                                    | :50Hz         | -030Hz - 200Hz                                                                                                    |
|        | Damp off bar /m                                                                                                    | .1 0          |                                                                                                    |
|        | Ramp oll bar /m                                                                                                    | :1,0          | - 0,00 - 99,99                                                                                                    |
|        | sensor input :mA                                                                                                    | - m.          | A / V / mA=MAR / V=FU MOD-Address 101                                                                                                    |
| Contro | ller                                                                                                    |               |                                                                                                    |
|        | PID P gain                                                                                                    | •1.00         | -0.01 - 9.99                                                                                                    |
|        | DID I time                                                                                                    | .1,00         |                                                                                                    |
|        | PID-I time                                                                                                    | :1,00         | - 0,1s - 9,99s                                                                                                    |
|        | Testing phase                                                                                                    | :50%          | - 1% - 100%                                                                                                    |
|        | Load Factor                                                                                                    | :50           | - 1 - 99                                                                                                    |
|        | Speed Easter                                                                                                    | .50           | _ 1 _ 00                                                                                                    |
|        | speed ractor                                                                                                    |               | - 1 - 99                                                                                                    |
|        | Switch-off frequency                                                                                                    | y:20Hz        | - 1HZ - 200HZ                                                                                                    |
|        | Switch-off delay                                                                                                    | :5s           | - 1s - 99s                                                                                                    |
|        | switch-on delay                                                                                                    | :1s           | -1s - 99s                                                                                                    |
|        | Switcher time                                                                                                    | .50           | -1c - 0.00c                                                                                                    |
|        | SWILCHOVEL LINE                                                                                                    |               | - 15 - 9,995                                                                                                    |
|        | Pump changeover time                                                                                                    | e:300Min      | - IMin - 999Min                                                                                                    |
| safety |                                                                                                    |               |                                                                                                    |
| _      | limit pressure                                                                                                    | :99.99bar     | - 0.01bar - 99.99bar                                                                                                    |
|        | limit dolar                                                                                                    | .300          | - 10 - 000                                                                                                    |
|        | limit delay                                                                                                    | : 308         | - 15 - 995                                                                                                    |
|        | Auto Reset                                                                                                    | :A            | – Aus / Ein / 3x in 20 Min                                                                                                    |
|        | Safe Start                                                                                                    | :E            | - Aus / Ein                                                                                                    |
|        | Safe frequency                                                                                                    | • 3547        | - 25Hz - 200Hz                                                                                                    |
|        | Sare rrequency                                                                                                    | . 55112       |                                                                                                    |
|        | ary run                                                                                                    | :E            | - Off / On / < 0,5bar in 60s                                                                                                    |
|        | Under-pressure                                                                                                    | :50%          | - 0% - 100% 0% = off                                                                                                    |
|        | lack delav                                                                                                    | :180s         | - 1s - 999s delav                                                                                                    |
|        | aub amun auard                                                                                                    | • 7           | - off / On                                                                                                    |
|        | Sub. pump guard                                                                                                    | • A           |                                                                                                    |
|        | Guard frequency                                                                                                    | :25Hz         | - 25Hz - 200Hz                                                                                                    |
|        | Guard time                                                                                                    | :99s          | - 9s - 99s                                                                                                    |
|        | leakage control                                                                                                    | :0            | - 0 - 99                                                                                                    |
|        | Buntime control                                                                                                    | .0            | 0 000 Min ( 0-off                                                                                                    |
|        | Runtime control                                                                                                    | :0            | = 0 = 999  MIN  / 0 = 011                                                                                                    |
| messag | es                                                                                                    |               |                                                                                                    |
|        | inputs 1.1-4.2                                                                                                    | :XXX          | - no function                                                                                                    |
|        | inputs 1.1-4.2                                                                                                    | :MSS /MSO     | - motor protection (closer/opener)                                                                                                    |
|        | $\frac{1}{1}$                                                                                                    | • 901         | - sot-point 1 (closor)                                                                                                    |
|        | 111puls 1.1 4.2                                                                                                    | .501          | set point i (croser)                                                                                                    |
|        | inputs 1.1-4.2                                                                                                    | :502          | - set-point 2 (closer)                                                                                                    |
|        | inputs 1.1-4.2                                                                                                    | :WMS /WMO     | - low water (closer/opener)                                                                                                    |
|        | inputs 1.1-4.2                                                                                                    | :TRS /TRO     | - dry run (closer/opener)                                                                                                    |
|        | $i_{nnut} = 1 - 1 - 1 - 2$                                                                                                    | · ENE / ENO   | - owtorp op $(off (Clocor/opener))$                                                                                                    |
|        | 111puls 1.1-4.2                                                                                                    | . LAL / LAU   | - extern on /orr (croser/opener)                                                                                                    |
|        | inputs 1.1-4.2                                                                                                    | :NAO          | - Not-stop (opener)                                                                                                    |
|        | inputs 1.1-4.2                                                                                                    | :RSS /RSO     | - Reset multiple possible (closer/opener)                                                                                                    |
|        | inputs 1 1-4 2                                                                                                    | • STS         | - start/stop (only limit function)                                                                                                    |
|        |                                                                                                    | .010          | Beteve Hend (also a (and a a))                                                                                                    |
|        | inputs 1.1-4.2                                                                                                    | :EHS /EHO     | - Extern Hand (Closer/opener)                                                                                                    |
|        | inputs 1.1-4.2                                                                                                    | :TIS          | - set timer (closer)                                                                                                    |
|        | inputs 1.1-4.2                                                                                                    | :SRS          | - start/stop/reset (only limit function)                                                                                                    |
|        | $\frac{1}{1-4}$                                                                                                    | · 5D5         | - Start/Stop (closer) switch Funktion                                                                                                    |
|        |                                                                                                    | .000          | Start/Stop (closer) switcen runktion                                                                                                    |
|        | Inputs I.I-4.2                                                                                                    | SPS ,         | - Start/Stop (Croser) purse Funktion                                                                                                    |
|        | inputs 1.1-4.2                                                                                                    | :SIS /SIO     | - Failed main fuse (Closer/opener)                                                                                                    |
|        | inputs 1.1-4.2                                                                                                    | :HRS /HRO     | - Hunter relay only automatic (Closer/opener)                                                                                                    |
|        | inputs 1 1-4 2                                                                                                    | ·GES /GEO     | - Limit Switches Fire Clear (Closer/opener)                                                                                                    |
|        | $\frac{1}{2}$                                                                                                    | · ED1 4(2)    | $\frac{1}{2} \frac{1}{2} \frac{1}$ |
|        | Inputs I.I-4.2                                                                                                    | :EPI-4(Z)     | = extern on / orr pump  1-4(2) (croser)                                                                                                    |
|        | inputs 1.1-4.2                                                                                                    | :ZW1          | - counter Eingang (closer)                                                                                                    |
|        | inputs 1.1-4.2                                                                                                    | :ZW2          | - counter Eingang (closer)                                                                                                    |
|        | inputs 1 1-4 2                                                                                                    | • EAP         | - On/Off Pump (Fermanox) (closer)                                                                                                    |
|        | 1112465 1.1 1.2                                                                                                    | • 10/11       | on/orr ramp (rermanox) (eroser)                                                                                                    |
|        |                                                                                                    |               |                                                                                                    |
|        |                                                                                                    |               |                                                                                                    |
|        | outputs 1.1-4.2                                                                                                    | :ALO /ALS     | - alarm (closer/opener)                                                                                                    |
|        | outputs 1 1-4 2                                                                                                    | ·WMS          | - low water (closer)                                                                                                    |
|        |                                                                                                    | . mpo         |                                                                                                    |
|        | outputs 1.1-4.2                                                                                                    | TRO           | - dry run (opener)                                                                                                    |
|        | outputs 1.1-4.2                                                                                                    | :DMS          | - low pressure (closer)                                                                                                    |
|        | outputs 1.1-4.2                                                                                                    | :NAS          | - Refill function (closer)                                                                                                    |
|        | $\alpha_1 + \alpha_2 + \alpha_3 + \alpha_4 + \alpha_5 + \alpha_5 $ | • <b>C</b> FC | - transducer error (closor)                                                                                                    |
|        | Julpuls 1.1-4.2                                                                                                    |               | The share (show (closer)                                                                                                    |
|        | outputs 1.1-4.2                                                                                                    | :AFO /AFO     | - Fire alarm (closer/opener) no auto reset                                                                                                    |
|        | outputs 1.1-4.2                                                                                                    | :PAO /PAS     | - Pumps off (closer/opener)                                                                                                    |
|        | outputs 1.1-4 2                                                                                                    | :LAS          | - Run signal (Pump 1/2) (closer)                                                                                                    |
|        | -1 + -1 + -1 + -2                                                                                                    | • BEC         | - operating signal (closer)                                                                                                    |
|        | outputs 1.1-4.2                                                                                                    | . DLO         | operating signal (Closer)                                                                                                    |
|        | outputs 1.1-4.2                                                                                                    | :FUS          | - Ext.On/off FU1/2/3/4 (closer)                                                                                                    |
|        | outputs 1.1-4.2                                                                                                    | :HZS          | - heating (cabinet) (closer)                                                                                                    |
|        | outputs $1, 1-4, 2$                                                                                                    | .VRS          | - cooling fan (cabinet) (closer)                                                                                                    |
|        |                                                                                                    |               |                                                                                                    |

alarm relay FU1-FUx : ALO / ALS - alarm (can be changed closer/opener)

| commur | nication                                                                                                  |                                                                                                    |                                                                                                    |
|--------|----------------------------------------------------------------------------------------------------|----------------------------------------------------------------------------------------------------|----------------------------------------------------------------------------------------------------|
|        | Set-point                                                                                                 | :I                                                                                                    | - I-Intern / A-Analog / M -ModBus / G-GSM                                                                                                    |
|        | SD card                                                                                                   | :A                                                                                                    | - On / Off                                                                                                    |
|        | GSM / user<br>Plant name<br>Station number<br>User 1<br>User 2<br>User 3<br>User 4<br>Bonus<br>SIM - Card | : A<br>: Irrigation<br>: +491551234<br>: Off / On:<br>: Off / On:<br>: Off / On:<br>: Off / On:<br>: * 100 #<br>: Prepaid / | - On / Off<br>(for example)<br>56789 (for example)<br>+49150123456789 (for example)<br>+49160123456789 (for example)<br>+49170123456789 (for example)<br>+49170123456789 (for example) |
|        | Modbus Slave                                                                                              | : A                                                                                                    | - On / Off - see tab 10.2                                                                                                    |
| Interr | ı                                                                                                    |                                                                                                    |                                                                                                    |
|        | Overheating A<br>temperature warning A                                                                    | : 55 C<br>: 45C                                                                                                    | – 55 ° C – 70 ° C<br>– 45 ° C – 50 ° C                                                                                                    |
|        | Ventilator On<br>Ventilator Off<br>Heating On<br>Heating Off                                              | : 35C<br>: 30C<br>: 5C<br>: 10C                                                                                             | - 25°C - 35°C<br>- 20°C - 30°C<br>- 1°C - 15°C<br>- 6°C - 20°C                                                                                                    |
|        | Sensor dev.                                                                                               | : 0.5 bar                                                                                                    | - 0.1 bar - 9.9 bar                                                                                                    |
|        | frame                                                                                                    | :A                                                                                                    | - Aus / Ein                                                                                                    |
|        | Dynamic Threshold                                                                                         | :0%                                                                                                    | - 0 - 100%                                                                                                    |
|        | Counter delay                                                                                             | :5s                                                                                                    | - 1s - 99s                                                                                                    |
|        | SD-Version                                                                                                | :0                                                                                                    | - 0 / S                                                                                                    |

MB-Debug-S

:0 - internal use only

# 13. customer settings MAR / MARH :

| Sensor value 1<br>Sensor value 2                                                                                                    | bar<br>bar                                                               |
|----------------------------------------------------------------------------------------------------|--------------------------------------------------------------------------|
| Top pressure                                                                                                    | bar                                                                      |
| Target pressure 1 / Stop pressure 1<br>Start pressure 1<br>Differential pressure 1                                                                                         | bar<br>bar<br>bar                                                        |
| Target pressure 2 / Stop pressure 2<br>Start pressure 2<br>Differential pressure 2                                                                                         | bar<br>bar<br>bar                                                        |
| Set-point adjustment<br>pressure reduction<br>Reduction time on<br>Reduction time off                                                                                      | 1,00                                                                     |
| rotating direction<br>Acceleration time<br>Deceleration time<br>Motornennstrom<br>carrier frequency<br>rated frequency<br>Min frequency<br>Max frequency<br>Hand frequency | seconds<br>seconds<br>A<br>KHz<br>Hz<br>Hz<br>Hz<br>Hz<br>Hz<br>Hz<br>Hz |
| Testing phase<br>Speed Factor<br>Load Factor<br>Switch-off frequency<br>Switch-off delay<br>Switch-on delay<br>Switchover time<br>Pump changeover time                     | %%%%%Hzsecondssecondssecondsminute                                       |
| limit pressure<br>Safe frequency<br>Safe Start<br>dry run<br>Under-pressure<br>Lack delay                                                                                  | bar<br>Hz<br>minute<br>%<br>%                                            |
| test time:<br>duration:<br>T.Intervall:                                                                                                    | clock<br>minute<br>days                                                  |
| submersible pump guard<br>Guard frequency<br>Guard time                                                                                                    | Hz<br>seconds                                                            |
| leakage control<br>Runtime control                                                                                                    | minute                                                                   |